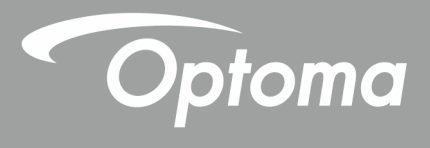

## جهاز العرض <sup>®</sup>DLP

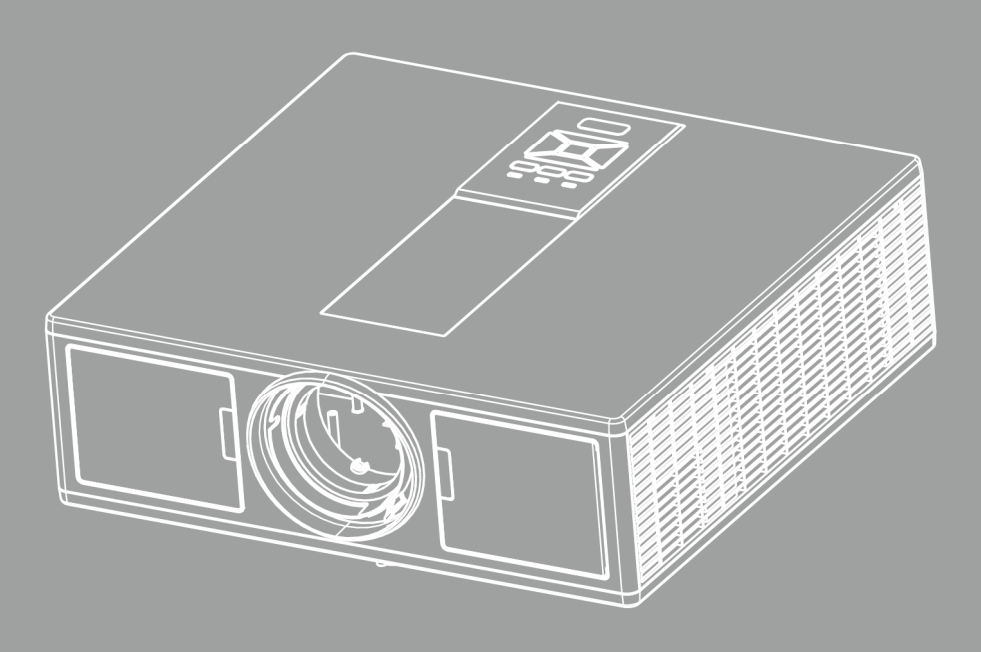

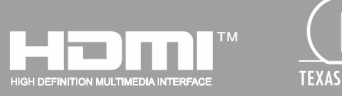

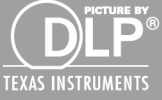

دليل المستخدم

### جدول المحتويات

| 3  | السلامة                                        |
|----|------------------------------------------------|
| 5  | اللوائح التنظيمية وإرشادات السلامة             |
| 8  | المقدمة                                        |
| 8  | نظرة عامة على المحتويات                        |
| 9  | نظرة عامة على المنتج                           |
| 9  | الوحدة الرئيسية                                |
| 10 | لوحة التحكم                                    |
| 11 | التوصيلات                                      |
| 12 | وحدة التحكم عن بعد                             |
| 14 | الإعداد والتركيب                               |
| 14 | م<br>توصيل المصدر بجهاز العرض                  |
| 16 | تشغيل/إيقاف تشغيل جهاز العرض.                  |
| 17 | مؤشر التحذير                                   |
| 18 | ضبط الصورة المعروضة                            |
| 21 | مفاتبح تحكم المستخدم                           |
|    | استخدام لوحة التحكم                            |
| 22 | قوائم المعلومات المعروضة على الشاشة            |
| 22 | كيفية التشغيل                                  |
| 23 | التركيب                                        |
| 27 | صورة                                           |
| 29 | الشاشة                                         |
| 31 | الإعدادات                                      |
| 32 | الحجم                                          |
| 33 | خيار ات                                        |
| 36 |                                                |
| 37 | LAN                                            |
| 38 | الملاحق                                        |
| 38 | مشكلات جهاز الإسقاط                            |
| 40 | كيفية استخدام متصفح الويب للتحكم في جهاز العرض |
| 41 | أداة التحكم في Crestron RoomView               |
| 43 | تركيب مرشح الأتربة الاختياري وتنظيفه           |
| 44 | الأوضاع الملائمة                               |
| 47 | تركيب الجهاز في السقف                          |
| 48 | مكاتب شركة Optoma حول العالم                   |

### السلامة

| يو<br>ال  |  |
|-----------|--|
| يُة<br>ال |  |

دف شكل صاعقة البرق التي تنتهي بسهم داخل مثلث متساوي الأضلاع إلى تنبيه المستخدم إلىوجود "فولتية خطيرة" غير معزولة داخل علبة منتج، مما يزيد من احتمال تعرض الأفراد لخطر الصدمة الكهربية.

صد بشكل علامة التعجب الموجودة بداخل مثلث متساوي الأضلاع تنبيه المستخدم لوجود تعليمات تشغيل وصيانة (وقاية) مهمة في الكتيب مرفق مع الجهاز .

**تحذير:** للتقليل من احتمال التعرض لخطر الحريق أو الصدمة الكهربية، تجنب تعريض الجهاز للأمطار أو الرطوبة، إذ أن العلبة تحتوي على جهد عالٍ خطير. تجنب فتح الحجيرة. واحرص على طلب الصيانة من الأفراد المؤهلين لذلك.

#### حدود الانبعاثات الخاصة بالفئة B

يفي هذا الجهاز الرقمي من الفئة ب بكل استر اطات اللوائح الكندية للمعدات المسببة للتشويش.

#### تعليمات مهمة للسلامة

- تجنب سد أي من فتحات التهوية. ولضمان التشغيل الأمثل للجهاز وتفادي ارتفاع درجة حرارته، نوصي بتركيبه في مكان لا يعوق لتهوية المناسبة. على سبيل المثال، لا تضع الجهاز على سرير أو منضدة أو أريكة مكتظة بالأشياء، أو في مكان ضيق لا يسمح بتدفق الهواء حول الجهاز مثل مكتبة أو خزانة.
  - تجنب وضع الجهاز بالقرب من المياه أو الرطوبة. لتقليل خطر التعرض للحرائق و/أو الصدمات الكهربية، لا تعرض الجهاز للأمطار أو الرطوبة.
- تجنب تركيب الجهاز بالقرب من مصادر الحرارة كأجهزة التدفئة أو السخانات أو المواقد أو غيرها من الأجهزة كمكبرات الصوت التي تنبعث منها الحرارة.
  - لا تنظف الجهاز إلا بقطعة قماش جافة.
  - لا تستخدم سوى المرفقات/الملحقات التي توصى الجهة المصنعة بها.
    - .6 تجنب استخدام الجهاز في حالة إصابته بضرر مموس.
  - إساءة الاستخدام/الضرر ألماضي يمكن أن يكون (على سبيل المثال لا الحصر):
    - 🗖 سقوط الوحدة على الأرض
    - 🗖 تعرض كبل الطاقة أو القابس للتلف.
    - 🗖 انسكاب أي سوائل على جهاز العرض.
      - 🗖 تعرض الجهاز للمطر أو الرطوبة.
    - سقوط أي شيء داخل الجهاز أو وجود مكون غير مثبت بإحكام داخله.
  - لا تحاول إجراء صبانة للوحدة بنفسك. قد يؤدي فتح الأغطية أو إز التها إلى تعرضك لفولطيات خطيرة أو مخاطر أخرى.
- 7. تجنب إدخال أجسام أو سوائل إلى الجهاز، إذا أنها قد تلمس نقاط جهد عالٍ خطرة أو مكونات مكشوفة مما يؤدي إلى نشوب حريق أو التعرض لصدمة كهربائية.
  - 8. يرجى إلقاء نظرة على الجهاز للتعرف على العلامات ذات الصلة بالسلامة.
    - 9. لا ينبغي أن يقوم بإصلاح الجهاز سوى فنيي الصيانة المؤهلين فحسب.

#### الاحتياطات

المرجى إتباع جميع التحذيرات والاحتياطات وإرشادات الصيانة الموجودة بدليل الاستخدام هذا

- 💻 تحذير تجنب التطلع داخل عدسة الجهاز أثناء تشغيل مصدر الضوء. إذ قد يؤدي الضوء الساطع إلى إلحاق الضرر بعينيك.
  - 💻 تحذير لتقليل خطر التعرض للحرائق أو الصدمات الكهربية، لا تعرض الجهاز للأمطار أو الرطوبة.
    - 💻 تحذير يرجى عدم فتح أو فك الجهاز إذ قد يتسبب هذا في حدوث صدمة كهربية.
    - 💻 تحذير يرجى عدم فتح أو فك الجهاز إذ قد يتسبب هذا في حدوث صدمة كهربية.

#### احرص على:

- إيقاف الجهاز وفصل قابس الطاقة من مأخذ التيار الكهربائي المتردد قبل تنظيف المنتج.
- استخدام قطعة قماش ناعمة جافة مبللة بمنظف معتدل لتنظيف الغلاف الخارجيمن الداخل.
- افصل قابس الطاقة من منفذ التيار المتردد إذا كان المنتج غير مستخدم لفترة طويلةمن الوقت.

#### تجنب:

- سد الفتحات والثقوب الموجودة بالجهاز والمخصصة للتهوية.
- استخدام المنظفات الكاشطة أو الشمع أو المواد المذيبة لتنظيف الوحدة.
  - يستخدم وفقًا للشروط التالية:
  - في البيئات شديدة الحرارة أو البرودة أو الرطوبة.
  - 6000 قدم فوق مستوى سطح البحر درجة الحرارة القصوى: > 35 درجة مئوية
  - درجة البرودة القصوي: < 5 درجات مئوية
    - 🖊 أعلى من 6000 قدم
  - درجة الحرارة القصوي: > 30 درجة مئوية
  - درجة البرودة القصوي: < 5 درجات مئوية
- درجة الرطوبة القصوى: > 70% الرطوبة النسبية (R.H.)
- · في الأماكنِ التي يزيد فيها احتمال تعرض الوحدة بشكل كبير للأتربة والقاذور ات.
  - · بالقرب من أي جهاز يولد مجال مغناطيسي قوي.
    - تحت أشعة الشمس المباشرة<u>.</u>

#### معلومات السلامة ثلاثية الأبعاد

يُرجى اتباع جميع التحذيرات والإجراءات الوقائية كما هو موصى بها قبل استخدامك أنت أو طفلك لوظيفة ثلاثي الأبعاد

#### تحذير

قد يكون الأطفال والمراهقين أكثر عرضة للمشكلات الصحية المرتبطة بالعرض في وضع ثلاثي الأبعاد ويجب أن تكون مراقبًا عن كثب عند عرض هذه الصور . **تحذير نوبة حساس للضوء وأخطار صحية أخرى** 

- قد يواجه بعض المشاهدين نوبة صرع أو سكتة دماغية عند التعرض لصور وامضة معينة أو أضواء مضمنة في بعض صور جهاز العرض أو ألعاب الفيديو. إذا كنت تعاني من ذلك، أو لديك سجل عائلي من الصرع والسكتات الماغية، يُرجى استشارة طبيب قبل استخدام وظيفة ثلاثي الأبعاد.
- حتى الأشخاص الذين ليس لديهم سجل شخصي أو سجل عائلي من الصرع أو الستة الدماغية قد يعانون من حالة غير مشخصة قد تسبب نوبات الصرع الحساسة للضوء
- يجب على السيدات الحوامل، الذين يعانون من حالات طبية خطيرة والذين يحرمون من النوم أو تحت تأثير المشروبات الكحولية تجنب استخدام وظيفة ثلاثي الأبعاد للوحدة
- إذا تعرضت لأي عرض من الأعراض التالية، فتوقف عن عرض صور ثلاثية الأبعاد فورًا واستشر الطبيب: (1) الرؤية المتقلبة؛ (2) خفة الدماغ؛ (3) الدوخة؛ (4) الحركات اللاإرادية، مثل وخز العين أو العضلات؛ (5) الارتباك؛ (6) الاشمئزاز؛ (7) فقدان الوعي؛ (8) الاختلاجات؛ (9) التشنجات و/أو (10) التوهان. قد يكون الأطفال والمراهقين أكثر عرضة من البالغين لهذه الأعراض. ويجب على الآباء مراقبة أطفالهم وسؤالهم ما إذا تعرضوا لهذه الأعراض من قبل أم لا.

- قد يسبب أيضًا مشاهدة العرض ثلاثي الأبعاد دوار الحركة، الإدراك بعد التأثير، والتوهان، وتشوه العين ونقص الثبات الوضعي. ويُوصى للمستخدمين بأن -يتخذوا فترات راحة مستمرة لتقليل احتمالية هذه التأثيرات. وإذا عرضت العيون علامات الإر هاق أو الجفاف أو إذا تعرضت لأي عرض من الأعراض السابقة، فتوقف فورًا عن استخدام هذا الجهاز ولا تستأنف استخدامه لمدة ثلاثين دقيقة على الأقل بعد تسكين الأعراض.
- قد يؤدي مشاهدة العرض ثلاثي الأبعاد أثناء الجلوس بالقرب الشديد من الشاشة لفترة ممتدة من الوقت إلى إتلاف الرؤية. ويجب أن تكون مسافة العرض المثَّالية َّثلاثة أضعاف ارتفاع الَّشاشة على الأقل. ويوصى بأن عيون المشاهد تكون على مستوى الشاشة. قد تؤدي مشاهدة العرض ثلاثي الأبعاد أثناء ارتداء نظارة ثلاثية الأبعاد لفترة طويلة إلى الشعور بالصداع أو الإر هاق.
- الدوخة، فتوقف عن مشاهدة العرض ثلاثي الأبعاد واتخذ قسطًا من الراحة.
  - لا تستخدم نظارة ثلاثية الأبعاد لأي غرض آخر بخلاف مشاهدة العرض ثلاثي الأبعاد.
- قد يكون أرتداء النظارة ثلاثية الأبعاد لأي غرض آخر (مثل النظارات العامة، ونظارات الشمس، ونظارات الوقاية) ضارًا بالفعل لك وقد يؤدي إلى إضعاف الرؤية.
- قد تسبب مشاهدة العرض ثلاثي الأبعاد التوهان لبعض المشاهدين. ووفقًا لذلك، لا تضع جهاز العرض ثلاثي الأبعاد بالقرب من أعمدة السلالم المفتوحة، أو الكبلات، أو الشرفات، أو أشىاء أخرى قد تكون متعثرة، أو يتم خبطها، أو كسرها أو الوقوع من عليها.

#### حقوق الطبع والنشر

يتم حماية هذا المنشور، بما في ذلك الصور الفوتو غر افية، والرسومات التوضيحية، والبرامج بموجب قوانين الطبع والنشر الدولية، مع الاحتفاظ بجميع الحقوق. لا يجُوز نسخ هذا الدليل أو أي مادة مضمنة هنا بدون الحصول على موافقة كتابية من المؤلف ً

© حقوق الطبع والنشر لعام 2015

#### إخلاء المسؤولية

تخضع المعلومات في هذا المستند إلى التغيير بدون إشعار. ولا تجري الشركة المُصنعة أي تمثيلات أو ضمانات متعلقة بالمحتويات الواردة هنا وتخلي مسؤوليتها عن أي ضمانات ضمنية للمتاجرة أو الملاءمة لأي غرض معين. وتحتفظ الشركة المُصنعة بهذاً المنشور وتجري التغييرات من حين لأخر في المحتوى بدون إلزام الشركة المصنعة بإخطار أي شخص بهذه المراجعة أو التغييرات.

#### التعرف على العلامة التجارية

تُعد Kensington علامة تجارية مسجلة في الولايات المتحدة لشركة ACCO Brand Corporation مع التسجيلات التي تم إصدار ها والتطبيقات المعلقة في البلدان الأخري عبر العالم

تُعد HDMI، وHDMI Logo، وHDMI الموالية أو علامات تجارية أو علامات تجارية مسجلة لـ HDMI Licensing LLC في الولايات المتحدة والبلدان الأخرى.

تُعد IBM علامة تجارية أو علامة تجارية مسجلة لشركة .International Business Machines, Inc. وMicrosoft ، و Windows علامات تجارية مسجلة لشركة Microsoft.

تُعد Adobe وAcrobat والمدين تجاريتين أو علامتين تجاريتين مسجلتين الشركة Adobe Systems Incorporated.

تُعد DLP وتعتبر MDLP Link ، وشعار DLP علامات تجارية مسجلة لـ Texas Instruments وتعتبر MilliantColor™ علامة تجارية لـ Instruments

تُعد جميع أسماء المنتجات الأخرى المستخدمة في هذا الدليل خصائص للمالكين الخاصين، ويتم الاعتراف بها.

### اللوائح التنظيمية وإرشادات السلامة

يحتوى هذا الملحق على الإرشادات العامة التي تخص جهاز العرض.

#### اشعار اللجنة الفيدر الية للاتصالات

أثبتت الاختبارات التي أجريت على هذا الجهاز توافقه مع معايير المواصفات القياسية للفئة B من الأجهزة الرقمية، وفقًا للجزء 15 من قوانين اللجنة الفيدرالية للاتصالات. وقد وضَّعت هذه المعايير لتوفير قدر معقول من الحماية ضد أي تداخلات ضارة قد تحدث عند تركيب الجهاز في المنازل، حيث إن هذا الجهاز يولد ويستخدم ويمكن أن تصدر عنه ترددات لاسلكية، وقد يتسبب في حدوث تداخلات ضارة مع الاتصالات اللاسلكية، إذا لم يتم تركيبه واستخدامه وفقاً للتعليمات الموضحة.

ورغم ذلك، فليس هناك ما يضمن عدم حدوث هذه التداخلات عند التركيب في منشأة بعينها. وإذا تسبب هذا الجهاز في حدوث تداخل يؤثر سلبًا على استقبال الراديو أو التلفزيون، وهو الأمر الذي يمكن تحديده عن طريق تشغيل الجهاز وإيقاف تشغيله، فإننا نوصي المستخدم بمحاولة تصحيح هذا التداخل عن طريق واحد أو أكثر من الإجراءات التالية:

- إعادة توجيه هوائي الاستقبال أو تغيير موضعه.
- زيادة المسافة الفاصلة بين الجهاز ووحدة الاستقبال.
- توصيل الجهاز بمأخذ تيار على دائرة كهربائية مختلفة عن تلك التي تتصل بها وحدة الاستقبال.
- الرجوع إلى الموزع المحلي أو إلى فني راديو/تلفزيون متخصص للحصول على المساعدة اللازمة.

#### ملاحظة: الكبلات المغطاة

يتعين استخدام الكبلات المغطاة في جميع التوصيلات مع أجهزة الكمبيوتر الأخرى في سبيل الالتزام بقوانين اللجنة الفيدرالية للاتصالات.

#### تنبيه

قد يتسبب إجراء أية تغييرات أو تعديلات لم يتم الموافقة عليها صراحة من قبل الشركة المصنعة في إلغاء صلاحية المستخدم لتشغيل هذا الجهاز، وهي الصلاحية الممنوحة له من قبل اللجنة الفيدر الية للاتصالات.

#### شروط التشغيل

يتوافق هذا الجهاز مع الجزء 15 من قواعد FCC. التشغيل عرضة للحالتين التاليتين:

- قد لا يسبب هذا الجهاز تداخلاً ضارًا، و
- قد يقبل هذا الجهاز أي تداخل مستقبل، بما في ذلك التداخل الذي قد يسبب تشغيلاً غير مرغوب فيه.

#### ملاحظة: المستخدمون الكنديون

يتطابق هذا الجهاز الرقمي من الفئة B مع معابير ICES-003 الكندية.

#### Remarque à l'intention des utilisateurs canadiens

Cet appareil numerique de la classe B est conforme a la norme NMB-003 du Canada.

#### بيان المطابقة الخاص بدول الاتحاد الأوروبي

- توجيهات التوافق الكهرومغناطيسي (EMC) 2004/108/EC (بما في ذلك التعديلات)
  - توجيه الفولطية المنخفضة 2006/95/EC
- توجيه "الراديو والاتصالات السلكية واللاسلكية والمعدات الطرفية" 1999/5/EC (إذا كان المنتج يشتمل على وظيفة تردد الراديو)

#### إرشادات التخلص من مكونات الجهاز

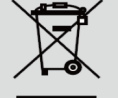

يحظر إلقاء هذا الجهاز الإلكتروني في المهملات عند الرغبة في التخلص منه. ولتقليل معدلات التلوث والمحافظة على البيئة، يرجى إعادة تدوير مكونات الجهاز.

إشعار الأمان

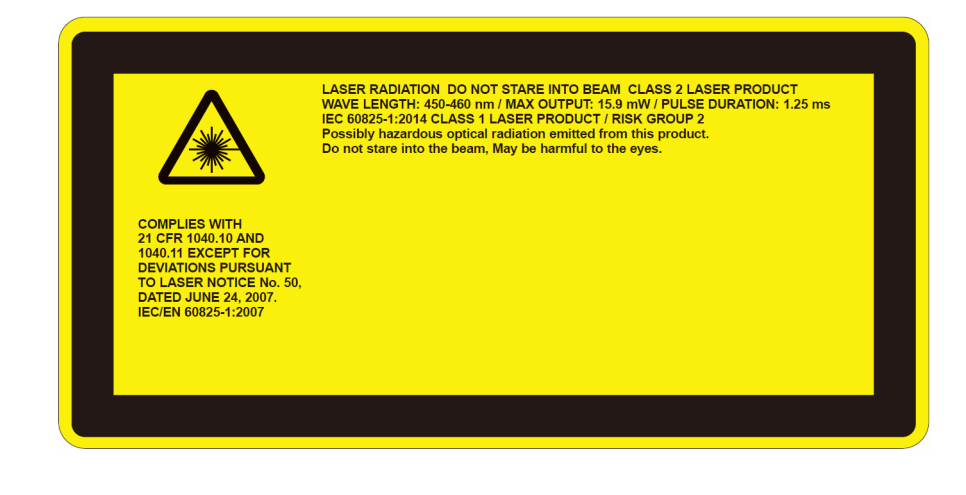

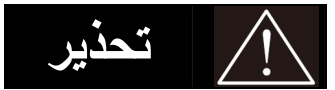

- يتم تصنيف هذا المنتج كفئة 2 من 1-1EC 60825 (يتوافق أيضًا مع 1040.10 ICFR و1040.11 باستثناء الانحرفات بموجب إشعار الليزر رقم 50، بتاريخ 24 يونيو 2007. 1:2014 EC 60825: منتج الليزر للفئة 1 – مجموعة المخاطر 2
  - يتم عرض ملصق توضيحي لعرض جميع المعلومات المتعلقة بطاقة الليزر.
  - يتميز جهاز العرض هذا بوحدة ليزر مدمجة من الفئة 4. يجب عدم محاولة التفكيك أو التعديل في التركيب مطلقًا؛ لأن ذلك خطر جدًا.
    - · وينتج عن أي تشغيل أو ضبط لا يتم طبقًا للتعليمات الواردة في دليل المستخدم وبشكل محدد خطرُ التعرض لأشعة الليزر الخطيرة.
      - لا تحاول فتح جهاز العرض أو تفكيكه؛ نظرًا لأن هذا قد يؤدي إلى حدوث تلف بواسطة التعرض لأشعة الليزر.
      - لا تحدق النظر في الأشعة عندما يتم تشغيل جهاز العرض. قد ينتج عن الضوء الساطع إلحاق ضرر دائم للعين.
        - عند تشغيل جهاز العرض، تأكد أنه لا يوجد أي شخص داخل نطاق العرض ينظر إلى العدسة.
        - بدون متابعة التحكم، قد ينتج عن إجراء الضبط أو التشغيل حدوث تلف من خلال التعرض لأشعة الليزر.
  - لينبغي اتباع الإرشادات الوافية للتركيب، والتشغيل، والصيانة، بما في ذلك التحذيرات الواضحة بخصوص الاحتياطات لتجنب التعرض المحتمل لأشعة الليزر والأشعة المصاحبة التي تزيد عن حدود انبعاث الأشعة التي يمكن الوصول إليها في الفئة 2.
    - · جهاز العرض هذا عبارة عن جهاز ليزر من الفئة 2 يتوافق مع المعيار IEC 60825-1:2007 وCFR 1040.11 و1040.11.
      - منتج الليزر من الفئة 2، لا تحدق النظر في الأشعة.
      - · يتميز جهاز العرض هذا بوحدة ليزر مدمجة من الفئة 4. يجب عدم محاولة التفكيك أو التعديل في التركيب مطلقًا؛ لأن ذلك خطر جدًا.
        - وينتج عن أي تشغيل أو ضبط لا يتم طبقًا للتعليمات الواردة في دليل المستخدم وبشكل محدد خطرُ التعرض لأشعة الليزر الخطيرة.
          - لا تحاول فتح جهاز العرض أو تفكيكه؛ نظرًا لأن هذا قد يؤدي إلى حدوث تلف بواسطة التعرض لأشعة الليزر.
          - لا تحدق النظر في الأشعة عندما يتم تشغيل جهاز العرض. قد ينتج عن الضوء الساطع إلحاق ضرر دائم للعين.
            - بدون متابعة التحكم، قد ينتج عن إجراء الضبط أو التشغيل حدوث تلف من خلال التعرض لأشعة الليزر.
  - ينبغي اتباع الإرشادات الوافية للتركيب، والتشغيل، والصيانة، بما في ذلك التحذيرات الواضحة بخصوص الاحتياطات لتجنب التعرض المحتمل لأشعة الليزر والأشعة المصاحبة التي تزيد عن حدود انبعاث الأشعة التي يمكن الوصول إليها في الفئة 2.

### المقدمة

### نظرة عامة على المحتويات

افرغ محتويات الصندوق وتحقق منها للتأكد من وجود جميع العناصر المذكورة أدناه في الصندوق. في حالة ضياع شيء من المحتويات، يرجى الاتصال بأقرب مركز لخدمة العملاء.

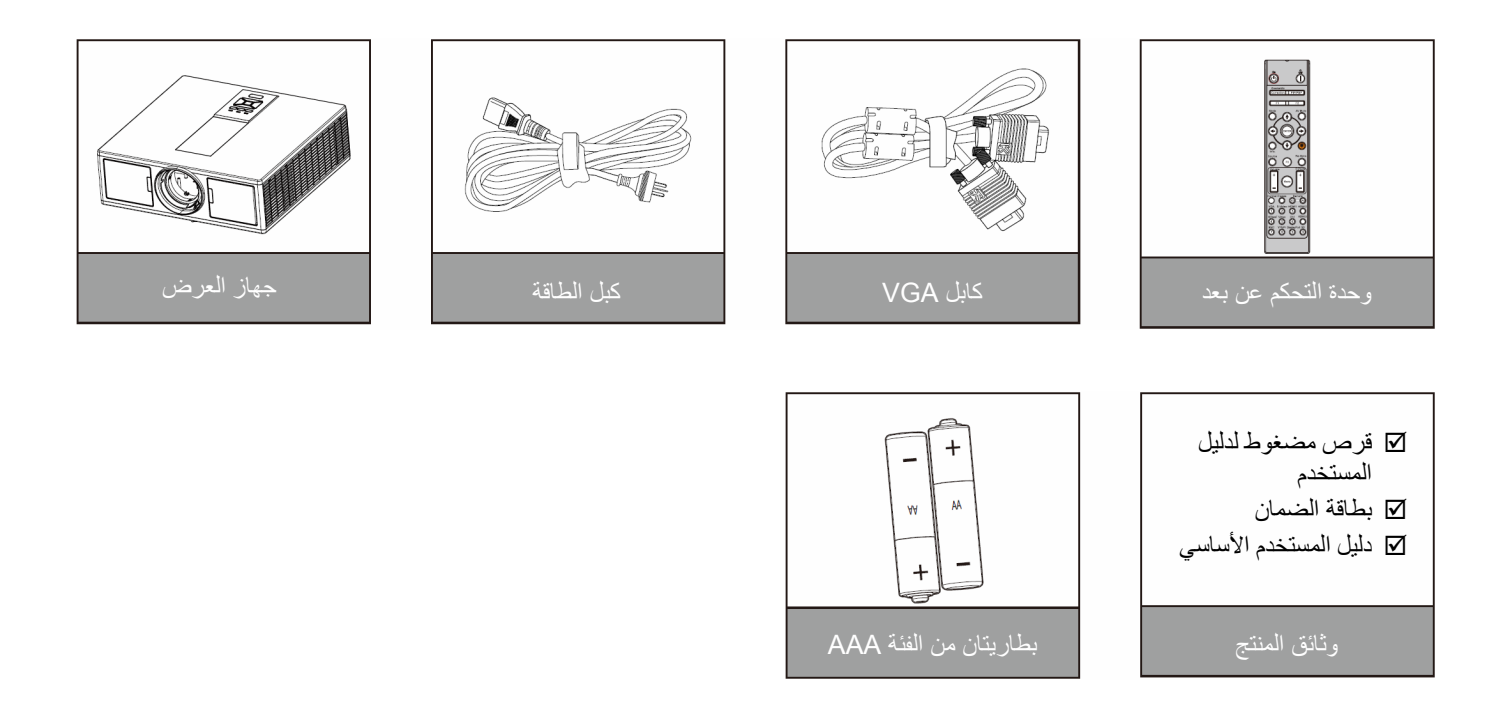

ملاحظة:\* للحصول على معلومات التحذير الأوروبية، يُرجى زيارة www.optomaeurope.com. نظرًا لاختلاف استخدامات الجهاز في كل بلد، فقد يلاحظ اختلاف الملحقات في بعض المناطق.

المقدمة

نظرة عامة على المنتج الوحدة الرئيسية

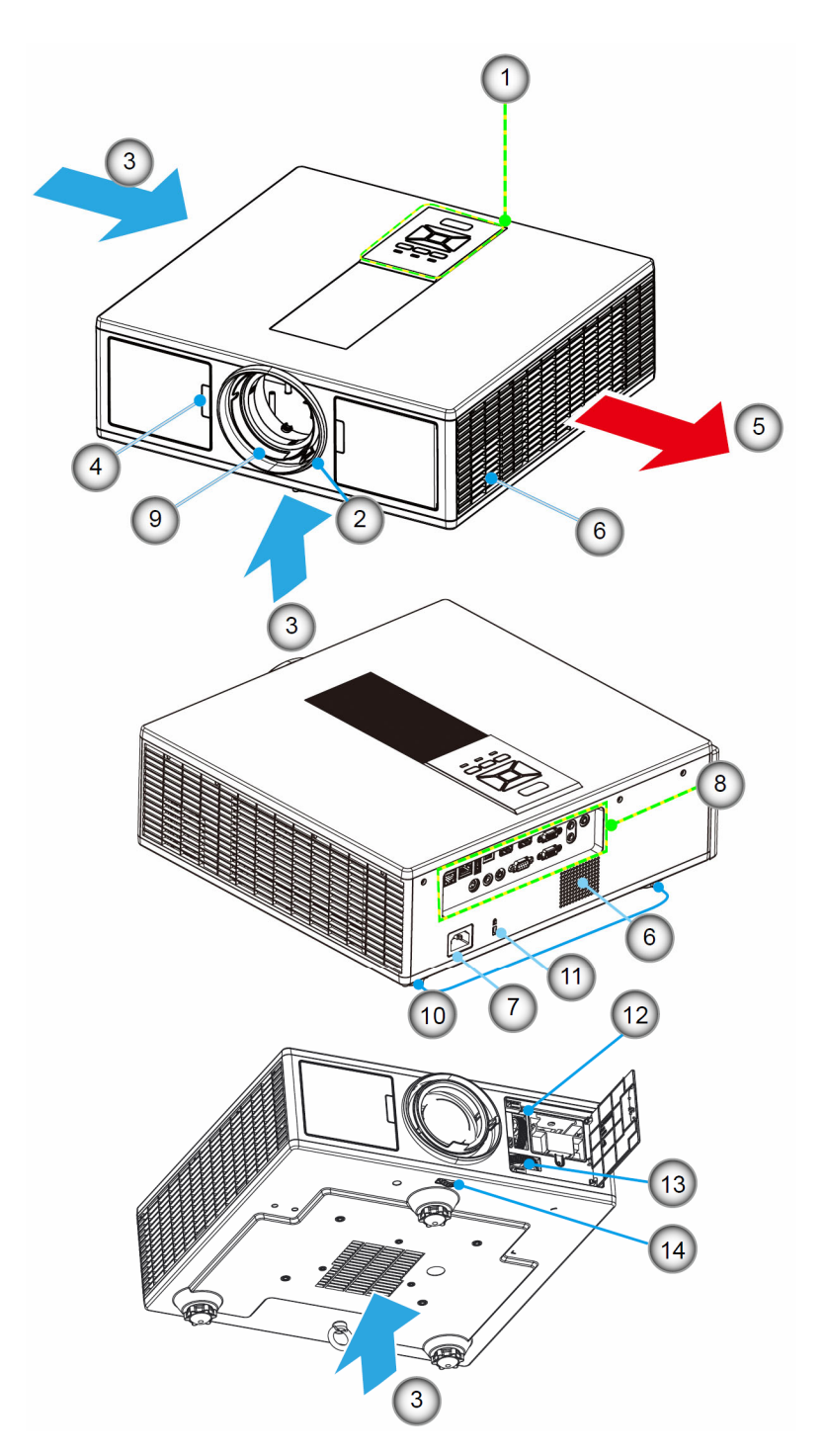

ملاحظة بلا تسد فتحات التهوية لمدخل أو مخرج الهواء لجهاز العرض.

| العنصبر                         | الرقم |
|---------------------------------|-------|
| لوحة مفاتيح                     | .1    |
| حلقة التركيز                    | .2    |
| التهوية (المدخل)                | .3    |
| جهاز استقبال الأشعة تحت الحمراء | .4    |
| التهوية (مخرج)                  | .5    |
| السماعات                        | .6    |
| مقبس الطاقة                     | .7    |

| العنصىر             | الرقم |
|---------------------|-------|
| توصيلات الدخل/الخرج | .8    |
| العدسة              | .9    |
| قدم ضبط الميل       | .10   |
| قفل Kensington      | .11   |
| تحول العدسة (رأسي)  | .12   |
| تحول العدسة (أفقي)  | .13   |
| قفل العدسة          | .14   |

المقدمة لوحة التحكم

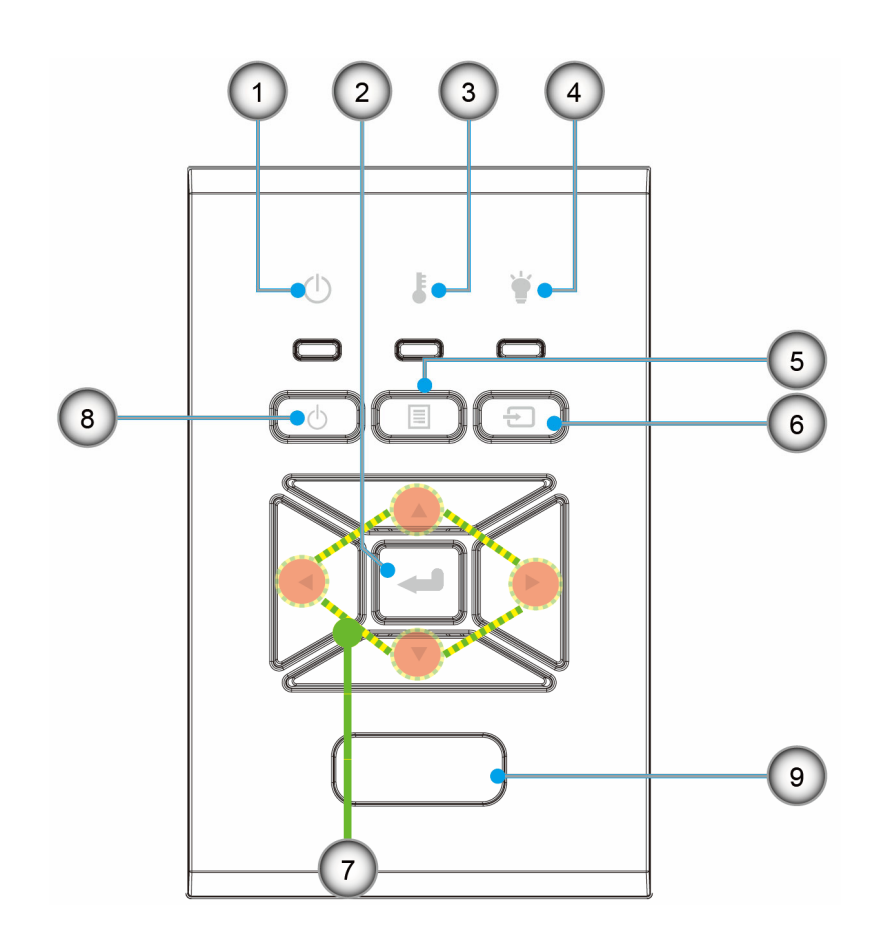

|           | الرقم | العنصىر                           | الرقم |
|-----------|-------|-----------------------------------|-------|
| المصدر    | .6    | مصباح بيان حالة التشغيل/الاستعداد | .1    |
| أربعة مفا | .7    | إدخال                             | .2    |
| زر الطاقا | .8    | مؤشر بيان حالة درجة الحرارة       | .3    |
| جهاز است  | .9    | مؤشر بيان حالة المصباح            | .4    |
|           |       | القائمة                           | .5    |

| العنصر                              | قم |
|-------------------------------------|----|
| المصدر                              |    |
| أربعة مفاتيح للاختيار حسب الاتجاهات |    |
| زر الطاقة/الاستعداد                 |    |
|                                     | _  |

قبال الأشعة تحت الحمراء

# **المقدمة** التوصيلات

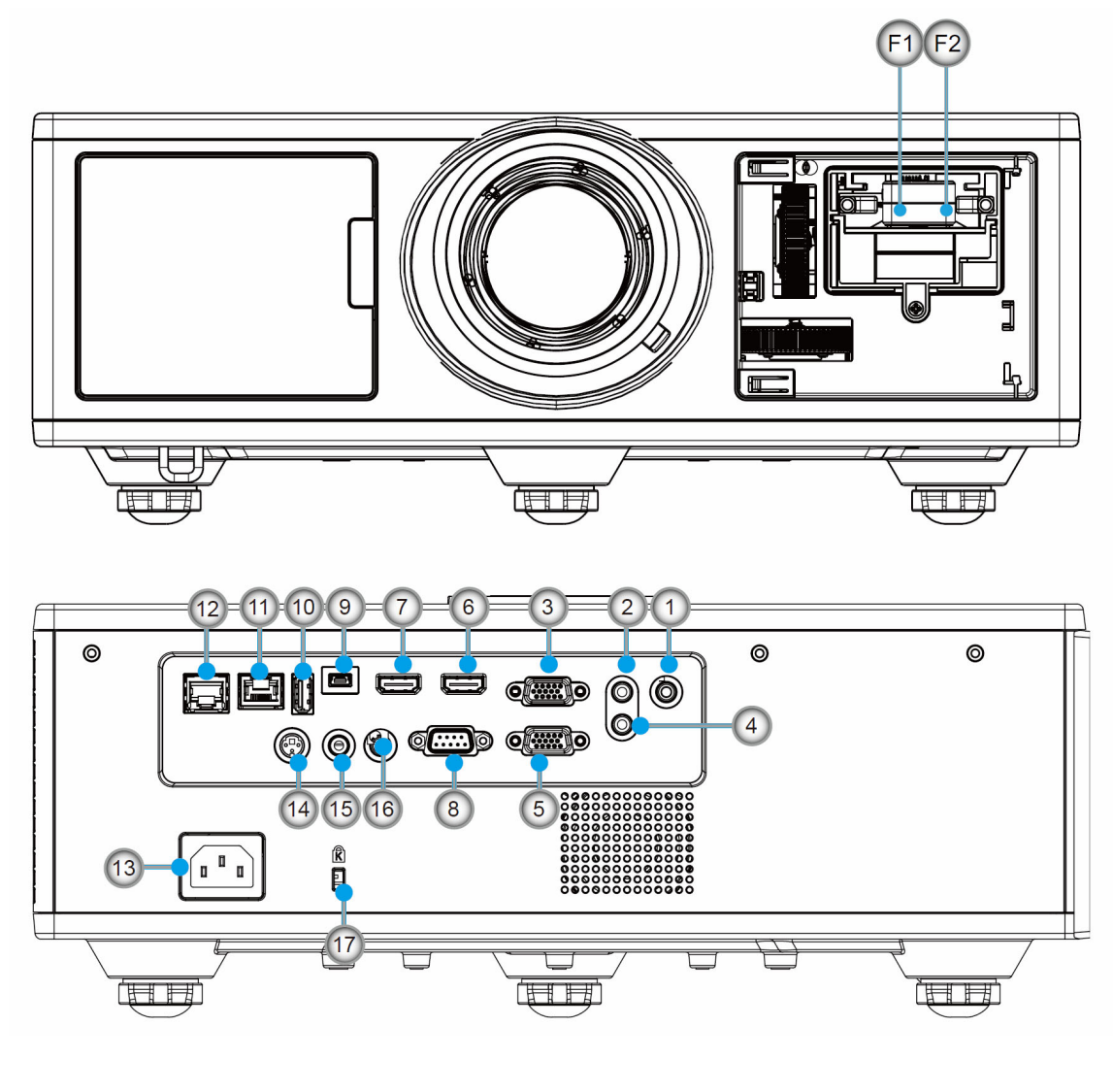

| العنصر                                     | الرقم |
|--------------------------------------------|-------|
| موصل الميكروفون                            | .1    |
| موصل دخل الصوت                             | .2    |
| موصل VGA In/YPbPr                          | .3    |
| موصل خرج الصوت                             | .4    |
| موصل VGA Out                               | .5    |
| موصلHDMI 1                                 | .6    |
| موصل HDMI 2/MHL                            | .7    |
| موصل RS232C                                | .8    |
| موصل USB-B mini                            | .9    |
| موصل USB Power Out<br>(5 فولت – 1.5 أمبير) | .10   |

- العنصر الرقم 11. موصل HDBaseT (حسب الطراز) RJ45 .12
  - 13. مقبس الطاقة
- 14. موصل خرج تزامن ثلاثي الأبعاد (5
  - فولت) 15. موصل التحكم عن بُعد السلكي
  - 16. موصل مشغل بقدرة 12 فولت
    - 17. قفل Kensington

    - HDMI 3/MHL موصل USB طاقة F2

### المقدمة

### وحدة التحكم عن بعد

| الرقم | العنصر                                                                                                    |
|-------|----------------------------------------------------------------------------------------------------|
| .1    | تشغيل الطاقة<br>شغل جهاز العرض.                                                                                                    |
| .2    | التصحيح الهندسي<br>تشغيل قائمة Geometric Correction                                                                                      |
| .3    | F1: نموذج الاختبار<br>اعرض نموذج اختبار.                                                                                                 |
| .4    | وضع الشاشة<br>حدد وضع العرض.                                                                                                    |
| .5    | أربعة مفاتيح للاختيار حسب الاتجاهات<br>لتحديد العناصر أو إجراء التعديلات.                                                                |
| .6    | معلومات<br>يتيح عرض معلومات جهاز الإسقاط.                                                                                                |
| .7    | F3: تطابق الألوان<br>تشغيل قائمة إعدادات تطابق الألوان.                                                                                  |
| .8    | دخال تحديد المصدر<br>حدد إشارة إدخال.                                                                                                    |
| .9    | القائمة<br>تشغيل قائمة المعلومات المعروضة على الشاشة. للخروج<br>من المعلومات المعروضة على الشاشة (OSD) ، اضغط<br>على "القائمة" مرة أخرى. |
| .10   | التحكم في مستوى الصوت +/-<br>رفع/خفض مستوى الصوت.                                                                                        |
| .11   | تجميد<br>تجميد الصورة المعروضة.                                                                                                    |
| .12   | التنسيق<br>يتيح عرض تنسيق جهاز الإسقاط.                                                                                                  |
| .13   | VGA<br>التبديل إلى مصدر VGA.                                                                                                    |
| .14   | 1 HDMI<br>التبديل إلى مصدر 1 HDMI.                                                                                                    |
| .15   | HDBaseT (حسب الطراز)<br>التبديل إلى مصدر HDBaseT.                                                                                        |
| .16   | 3D<br>التبديل إلى مصدر  ثلاثي الأبعاد.                                                                                                   |
| .17   | إيقاف تشغيل الطاقة<br>إيقاف تشغيل طاقة جهاز العرض.                                                                                       |
| .18   | وحدة PIP-PBP<br>تشغيل قائمة PIP/PBP.                                                                                                    |
| 19    | تابيدان الأسكة المحالية - E2                                                                                                    |

F2 . 19: إعدادات السبكة المحلية تشغيل قائمة إعداد LAN.

ملاحظة: قد لا تتضمن بعض المفاتيح أي وظيفة للطُرز التي لا تدعم هذه الميزات.

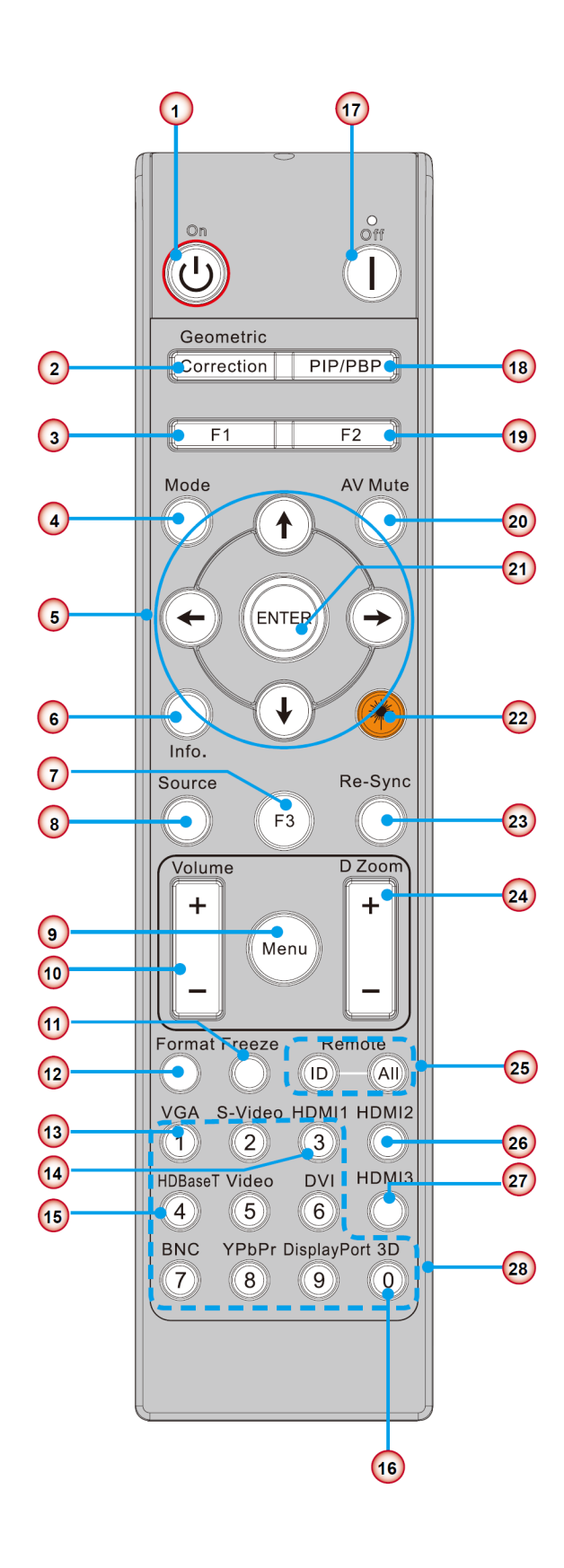

### المقدمة

| العنصر                                                                       | الرقم |
|------------------------------------------------------------------------------|-------|
| كتم الصوت/الفيديو<br>يتبح إيقاف/تشغيل الصوت والفيديو بصفة مؤقتة.             | .20   |
| إدخال<br>أكد تحديد العنصر الخاص بك.                                          | .21   |
| ليزر<br>الاستخدام كمؤشر لليزر                                                | .22   |
| إعادة التزامن<br>قم بمزامنة جهاز العرض تلقائيًا لمصدر الدخل.                 | .23   |
| الحجرة الرقمية +/-<br>تكبير/تصغير الصورة المعروضة.                           | .24   |
| رقم التعريف عن بُعد/الكل عن بُعد<br>ضبط رقم التعريف للتحكم عن بُعد           | .25   |
| 2 HDMI<br>التبديل إلى مصدر 2 HDMI.                                           | .25   |
| 3 HDMI<br>التبديل إلى مصدر 3 HDMI (دونجل)                                    | .27   |
| حدد أرقام لوحة مفاتيح (0 – 9)<br>الاستخدام كرقم لوحة المفاتيح الرقمية "0-9". | .28   |

الإعداد والتركيب توصيل المصدر بجهاز العرض التوصيل بجهاز كمبيوتر شخصي/محمول

ملاحظة:

نظرًا لإختلاف التطبيقات بين البلدان، فقد تختلف الملحقات كذلك من منطقة لأخرى. (\*) ملحق اختياري.

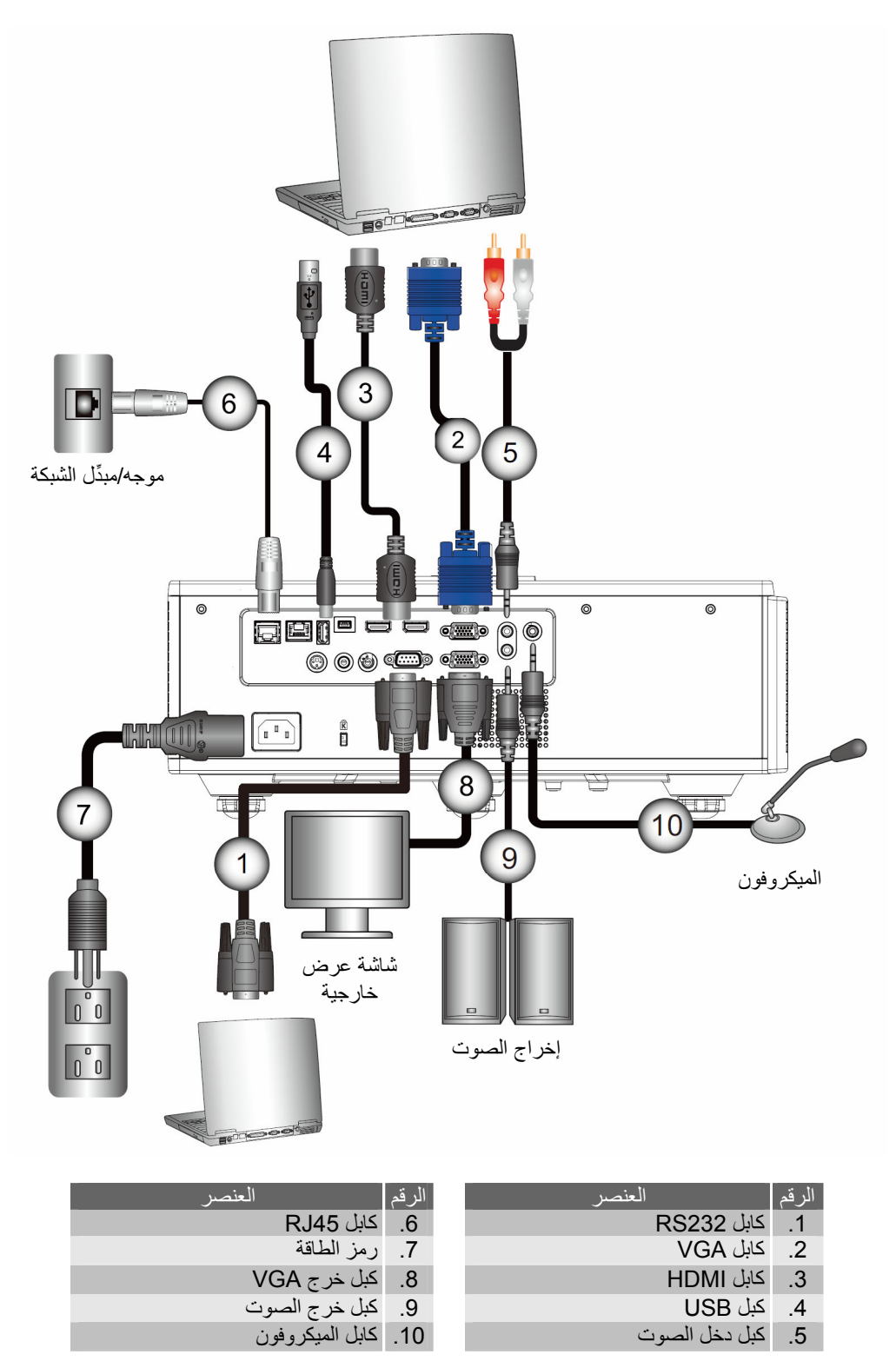

### التوصيل بمصادر فيديو

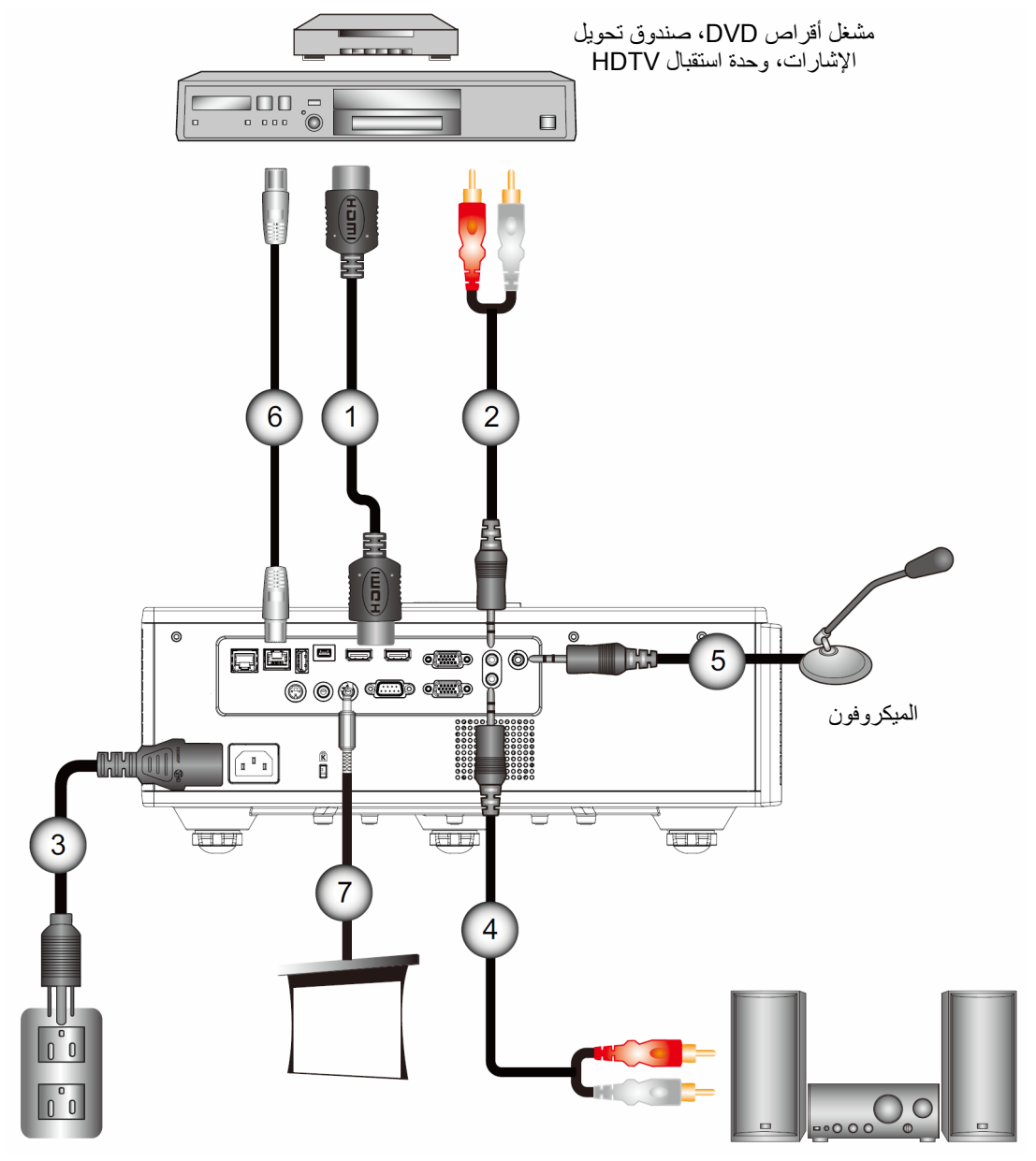

إخراج الصوت

| العنصىر                       | الرقم | العنصر        | الرقم |
|-------------------------------|-------|---------------|-------|
| كابل الميكروفون               | .5    | کابل HDMI     | .1    |
| كبل RJ45 (كبل Cat5)           | .6    | كبل دخل الصوت | .2    |
| مقبس تيار مستمر بقدرة 12 فولت | .7    | رمز الطاقة    | .3    |
| كبل HDMI 3/MHL                | .8    | كبل خرج الصوت | .4    |

#### ملاحظة:

ً نظرًا لإختلاف التطبيقات بين البلدان، فقد تختلف الملحقات كذلك من منطقة لأخرى. (\*) ملحق اختياري.

تشغيل/إيقاف تشغيل جهاز العرض

#### تشغيل جهاز العرض

- وصل كلاً من كابلي الطاقة والإشارة بإحكام. وعندما تقوم بتوصيل الكابلين، يتحول مؤشر بيان حالة الطاقة/الاستعداد إلى اللون الأحمر.
- 2. تشغيل المصباح من خلال الضغط على الزر "U" إما في جهاز العرض أو في جهاز التحكم عن بُعد. وفي هذه اللحظة، يتحول مؤشر بيان حالة الطاقة/الاستعداد إلى اللون الأزرق. ①
  - تظهر شاشة بدء التشغيل خلال 6 ثوان تقريباً.
- 3. قم بتشغيل وتوصيل المصدر الذي ترغب في عرضه على شاشة (الكمبيوتر، أو الكمبيوتر المحمول، أو مشغل الفيديو، أو غير ذلك)؛ حيث يقوم جهاز العرض بالكشف عن المصدر تلقائيًا.

♦ إذا قمت بتوصيل عدة مصادر في وقت واحد، فقم بالضغط على الزر "الإدخال" في لوحة التحكم للتبديل بين مصادر الدخل.

ملاحظة: عندما يكون وضع الطاقة في وُضع الاستعداد (اُستهلاك الطاقة < 0.5 وات)، سبَّتِم الغاء تنشيط خرج MGA/الاتصال السلكي عن بُعد/شيكة LAN عندما يكون جهاز العرض في وضع الاستعداد. تكون حلقة خرج الصوت دائمًا نشطة في وضع الاستعداد. يتم دائمًا الغاء تنشيط وحدة التحكم HDBaseT في وضع الاستعداد.

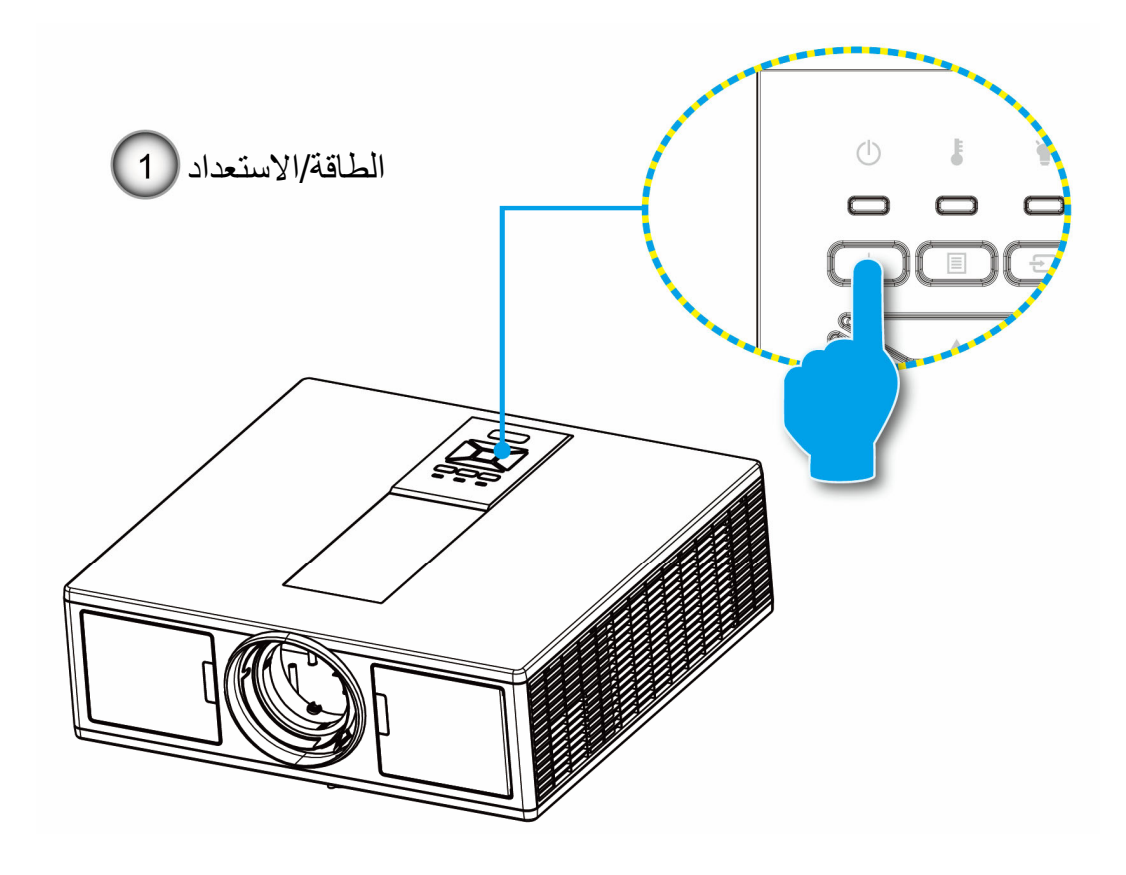

ملاحظة: قم أولاً بتشغيل جهاز العرض، ثم قم بعد ذلك باختيار مصادر الإشارات.

#### إيقاف تشغيل جهاز العرض

اضغط زر "U" على وحدة التحكم عن بعد أو على لوحة التحكم لإيقاف تشغيل جهاز العرض. وعندئذٍ تظهر الرسالة التالية على الشاشة.

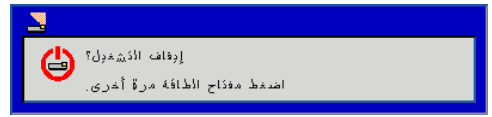

اضغط على الزر "ل" مرة أخرى للتأكيد، وإلا ستختفى الرسالة من على الشاشة بعد مرور 10 ثانية. عند الضغط على زر "ل" للمرة الثانية، ستقوم المروحة بتبريد النظام وتقوم بالإغلاق.

 2. تواصل مروحة التبريد العمل لمدة 4 ثوان بالنسبة لدورة التبريد، وسيضيء مؤشر بيان حالة الطاقة/الاستعداد باللون الأحمر. وعندما يضيء مؤشر بيان حالة الطاقة/الاستعداد باللون الأحمر بصورة متَّواصلة، ينتقل الجهاز إلى وضع الاستعداد.

وعند الرغبة في إعادة تشغيل الجهاز، ينبغي الانتظار حتى ينتهي الجهاز من دورة التبريد ويدخل في وضع الاستعداد. وبمجرد الدخول في وضع الاستعداد, فما عليك سوى الضّغط على زر "ل" لإعادة تشغيل الجهاز.

. افصل كبل الطاقة من مأخذ التيار الكهربائي ومن الجهاز.

#### مؤشر التحذير

#### رسائل إضاءة مؤشر بيان الحالة

عند تشغيل مؤشرات التحذير (راجع ما يلي)، سيقوم جهاز العرض بالإغلاق تلقائيًا:

- يضيء مؤشر بيان حالة "ألمصباح" باللون الأحمر و/أو إذا تمت إضاءة مؤشر بيان حالة "درجة الحرارة" باللون الأحمر.
- المعني، مؤشر بيان حالة "درجة الحرارة" باللون الأحمر، وهو ما يدل على أن درجة حرارة جهاز العرض قد زادت بدرجة مفرطة. وفي الظروف العادية، يمكن للجهاز الرجوع إلى وضع التشغيل. \* يومض مؤشر بيان حالة "درجة الحرارة" باللون الأحمر.

قم بفصل كبل الطاقة من الجهاز، وانتظر 30 ثانية ثم حاول مرة أخرى. إذا أضاء مؤشر التحذير مرة أخرى، يُرجى الاتصال بأقرب مركز خدمة للحصول على المساعدة.

| مؤشر بيان حالة<br>المصباح | مؤشر بيان حالة درجة<br>الحرارة | <b>ل</b><br>مصباح الطاقة |       | الرسالة                         |
|---------------------------|--------------------------------|--------------------------|-------|---------------------------------|
| أحمر                      | أحمر                           | أزرق                     | أحمر  |                                 |
|                           |                                |                          | تشغيل | حالة الاستعداد(إيقاف تشغيل LAN) |
|                           |                                | تشغيل                    | تشغيل | حالة الاستعداد(إيقافLAN)        |
|                           |                                | تشغيل                    |       | تشغيل الطاقة                    |
|                           |                                |                          | وميض  | التحذير                         |
| تشغيل                     | تشغيل                          |                          |       | الخطأ (عدم تحسين الطاقة)        |
|                           | وميض                           |                          |       | الخطأ (تعطيل المروحة)           |
|                           | تشغيل                          |                          |       | الخطأ (درجة الحرارة الزائدة)    |
| تشغيل                     |                                |                          |       | الخطأ (فشل LD)                  |

### ضبط الصورة المعروضة

### ضبط ارتفاع أجهزة العرض

يأتي الجهاز مزودًا بأقدام رافعة لتعديل ارتفاع الصورة.

- حدد موضع القدم القابلة للضبط التي ترغب في تعديل وضعها في الجزء السفلي من جهاز العرض.
- أدر الحلقة القابلة للضبط في اتجاه عقارب الساعة لرفع الجهاز أو في عكس اتجاه عقارب الساعة لخفضه. كرر هذه الخطوة مع الأقدام المتبقية كما هو مطلوب.

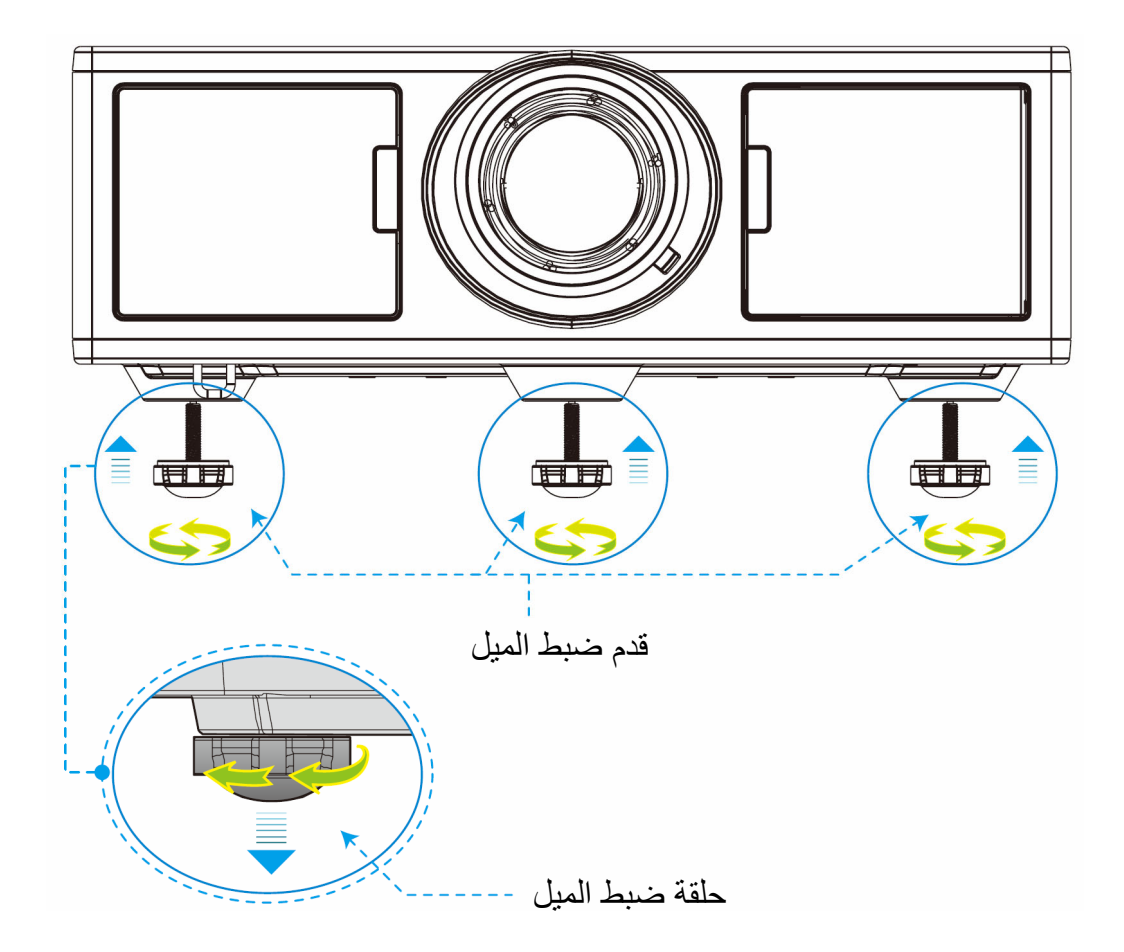

#### التكبير/التصغير والتركيز

- لضبط حجم الصورة، قم بتدوير حلقة التكبير/التصغير في اتجاه عقارب الساعة أو عكس اتجاه عقارب الساعة لزيادة أو خفض حجم الصورة المعروضة.
  - لضبط التركيز، قم بتدوير حلقة التركيز في اتجاه عقارب الساعة أو عكس اتجاه عقارب الساعة حتى تصبح الصورة ساطعة وواضحة.
    - يركز جهاز العرض على المسافات (العدسة إلى الجدار) من 4.27 ~ 25.59 قدم (1.3 7.8 متر)

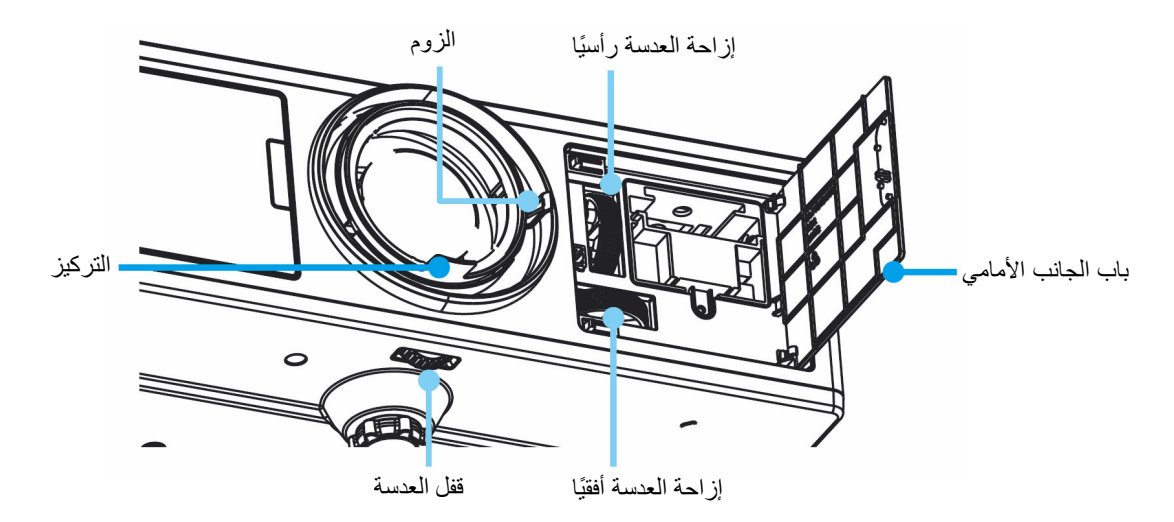

#### ضبط حجم الصورة المعروضة (مضلعة)

- حجم الصورة المعروضة من 36 إلى 300 (من 1.09 ~ 9.09 متر).
  - أفتح الباب في الجانب الأمامي من جهاز العرض.
  - ٤. قم بإلغاء قفل قفل العدسة قبل ضبط إزاحة العدسة.
  - قم بتدوير مقبض إزاحة العدسة رأسيًا/أفقيًا لإزاحة العدسة.
- ٤. قم بتدوير قفل العدسة في اتجاه عقارب الساعة لقفل العدسة في موضعها.
  - (لا يزال يمكنٍ تدوير مقبض إزاحة العدسة.)
    - أغلق الباب الأمامي لجهاز العرض.
- ملاحظة: يتم تصميم نقرة إزاحة العدسة لتكون على شكل مثلث منتظم، عندما يتم ضبط العدسات على الموضع المركزي أفقيًا، يمكن إزاحة العدسات رأسيًا إلى أعلى نقطة إ

العرض العلوي

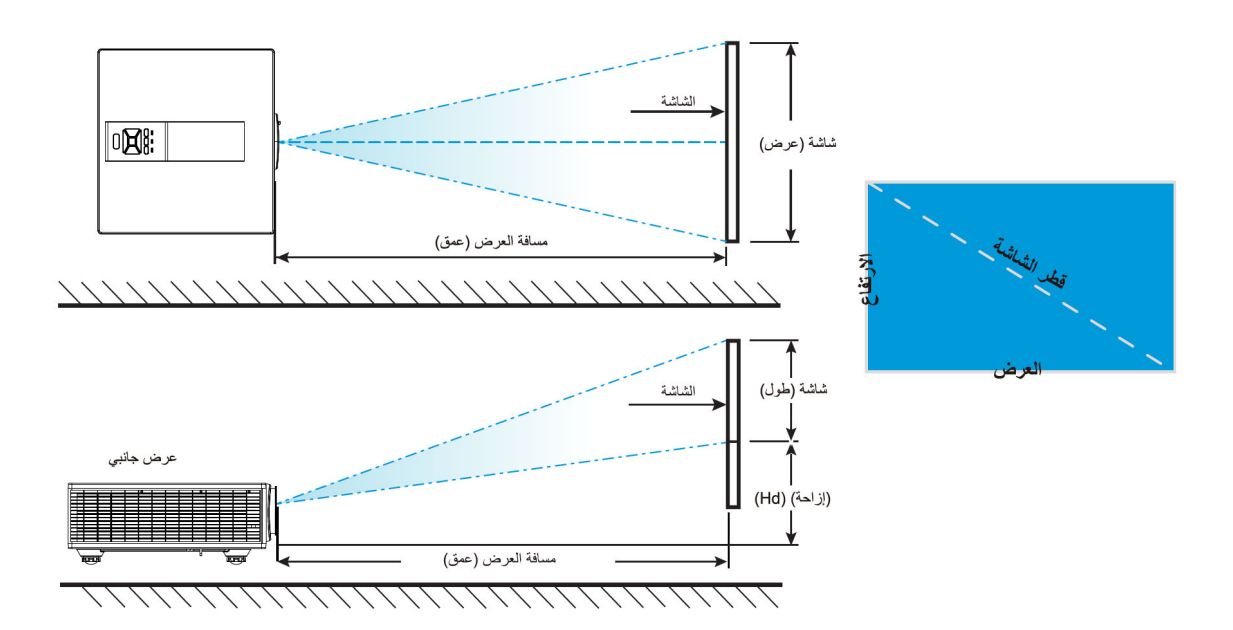

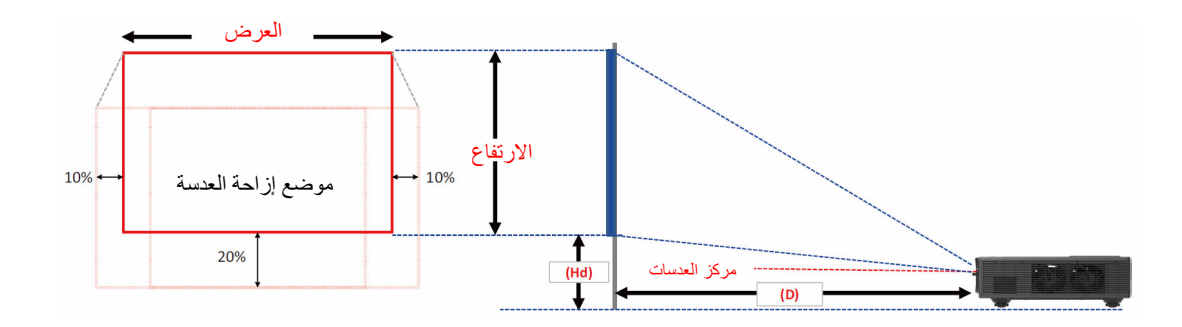

|      | إزاحة الصورة                 |      |      |       |       |       |       |                      |          |       |              |            |             |
|------|------------------------------|------|------|-------|-------|-------|-------|----------------------|----------|-------|--------------|------------|-------------|
|      | مسافة العرض (عمق) إزاحة (Hd) |      |      |       |       |       |       | حجم الشاشة عرض x طول |          |       |              | حجم الصورة |             |
| بوصة |                              | سم   |      | بوصة  |       | م     | سم    |                      | ىم بوصة  |       | <del>ل</del> | بوصة       |             |
| بوصة | قريب                         | بوصة | قريب | بوصة  | قريب  | بوصة  | قريب  | بوصة                 | الارتفاع | بوصة  | الارتفاع     | قطر الشاشة |             |
| 7.9  | 7.9                          | 20.1 | 20.1 | 66.9  | NA    | 170.0 | NA    | 19.3                 | 30.7     | 49.0  | 78.0         | 36"        |             |
| 14.7 | 14.7                         | 37.4 | 37.4 | 181.1 | 102.4 | 460.0 | 260.0 | 53.1                 | 84.6     | 135.0 | 215.0        | 100"       |             |
| 20.0 | 20.0                         | 50.8 | 50.8 | 271.7 | 153.5 | 690.0 | 390.0 | 79.5                 | 127.2    | 202.0 | 323.0        | 150"       | WUXGA 16:10 |
| 25.3 | 25.3                         | 64.3 | 64.3 | 362.2 | 204.7 | 920.0 | 520.0 | 105.9                | 169.7    | 269.0 | 431.0        | 200"       |             |
| 30.6 | 30.6                         | 77.8 | 77.8 | NA    | 252.0 | NA    | 640.0 | 132.7                | 212.2    | 337.0 | 539.0        | 250"       |             |
| 35.9 | 35.9                         | 91.2 | 91.2 | NA    | 303.1 | NA    | 770.0 | 159.1                | 254.3    | 404.0 | 646.0        | 300"       |             |

هذا الجدول مُعد للأغراض المرجعية فقط.

مفاتيح تحكم المستخدم استخدام لوحة التحكم

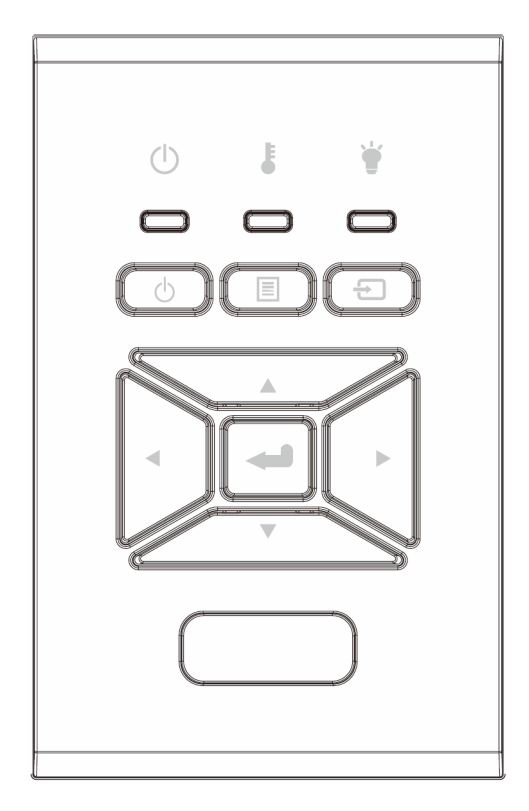

| الوصف                                                        | رقم الدبوس                |
|--------------------------------------------------------------|---------------------------|
| راجع القسم " تشغيل/إيقاف تشغيل جهاز العرض" بالصفحتين 16 و17. | زر لتشغيل الطاقة 🖰        |
| تأكد من عنصر محدد.                                           | إدخال 🟎                   |
| حدد إشارة إدخال.                                             | إدخال 🗲                   |
| قم بإطلاق قائمة المعروض على الشاشة (OSD). للخروج من المعروض  | قائمة 🗏                   |
| على الشاشة، اضغط على الزر Menu (قائمة) مرة أخرى.             |                           |
| استخدم ◄◄◄ ♦ لم لتحديد عناصر وتغيير اختياراتك                | أربعة مفاتيح للاختيار حسب |
|                                                              | الاتجاهات                 |
| ارجع إلى مؤشر بيان الحالة لتوضيح حالة مصدر ضوء جهاز العرض.   | مؤشر بيان حالة المصباح 🕊  |
| ارجع إلى مؤشر بيان الحالة لتوضيح حالة درجة حرارة جهاز العرض. | مؤشر بيان حالة درجة       |
|                                                              | الحرارة 🌡                 |
| ارجع إلى مؤشر بيان الحالة لتوضيح حالة طاقة جهاز العرض.       | مصباح بيان حالة           |
|                                                              | التشغيل/الاستعداد 🖰       |

### قوائم المعلومات المعروضة على الشاشة

يشتمل جهاز العرض على قوائم معلومات معروضة على الشاشة متعددة اللغات،تتيح إمكانية ضبط الصورة وتغيير عدد من الإعدادات.

#### كيفية التشغيل

- لفتح قائمة المعلومات المعروضة على الشاشة، اضغط على زر "القائمة" الموجود في وحدة التحكم عن بعد أو في لوحة مفاتيح جهاز العرض.
- 2. استخدم مفاتيح ▼ ▲ عندما تعرض قائمة المعلومات المعروضة على الشاشة لاختيار أي عنصر من القائمة الرئيسية. أثناء اختيارك لصفحة معينة، قم بالضغط على على ◄ أو مفتاح "إدخال" للدخول لقائمة فرعية.
  - .3 استخدم مفاتيح ▼ ▲ لتحديد العنصر المطلوب، واضبط الإعدادات باستخدام مفتاح ◄►.
    - اختر العنصر التالي المراد تعديله في القائمة الفرعية وقم بتعديله كما سبق.
      - 5. اضغط على "Enter" للتأكيد.
  - 6. للخروج، اضغط على زر قائمة مرة أخرى. وعندئذ يتم إغلاق قائمة المعلومات المعروضة على الشاشة ويقوم جهاز العرض بحفظ الإعدادات الجديدة تلقائياً.

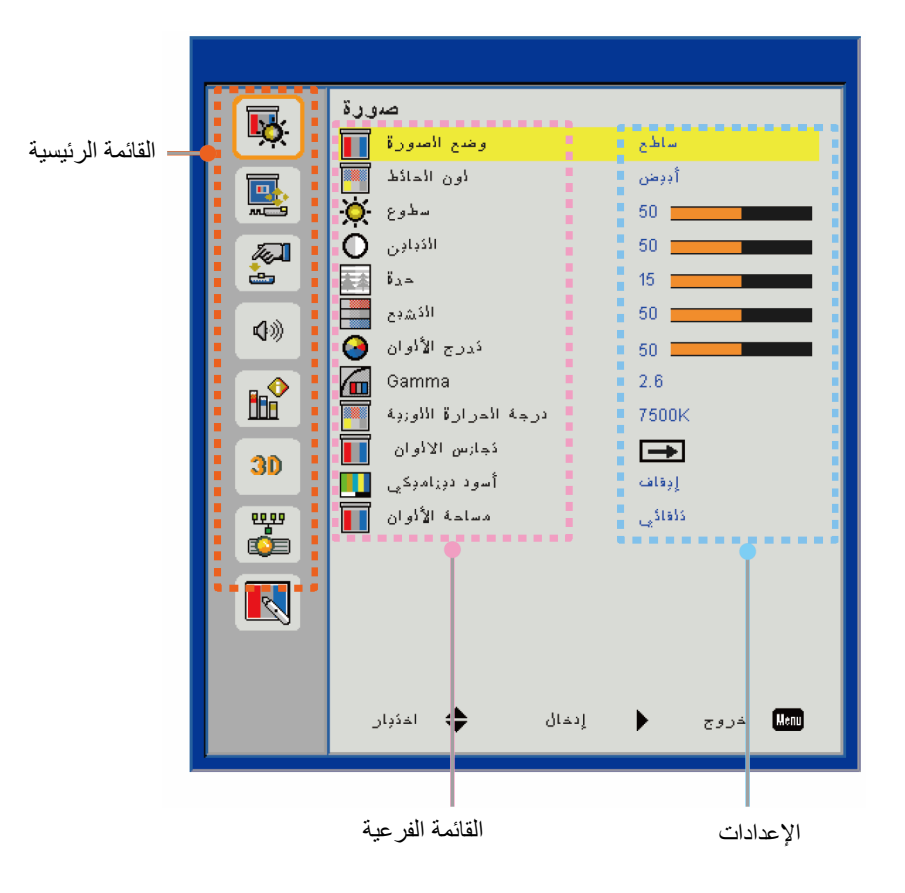

### التركيب

| ة (OSD) حسب نوع الإشارة وطراز جهاز العرض الذي تستخدمه.                                                                    | ات المعروضة على الشاش                              | حظة أنه تتنوع قوائم المعلوم | ملاحظة: أيرجى ملا |
|----------------------------------------------------------------------------------------------------|----------------------------------------------------|-----------------------------|-------------------|
|                                                                                                    | إعدادات                                            | القائمة الفرعية             | القائمة الرنيسية  |
| سطوع/عرض تقديمي/فيلم/sRGB/خلط/.DICOM SIM/مستخدم<br>قم بالتغيير من وضع الألوان إلى وضع المستخدم إذا غيّر العميل الإعدادات) |                                                    | وضع الصورة                  |                   |
| أبيض/أصفر فاتح/أزرق فاتح/ز هري/أخضر داكن                                                                                  |                                                    | لون الحائط                  |                   |
|                                                                                                    |                                                    | سطوع                        |                   |
|                                                                                                    |                                                    | التباين                     |                   |
|                                                                                                    |                                                    | حدة                         |                   |
| (بالنسبة إلى إشارة مكون VGA فقط)                                                                                          |                                                    | التشبع                      |                   |
| (إشارة مكون VGA فقط)                                                                                                    |                                                    | تدرج الألوان                | صورة              |
| فيلم/رسومات/1.8/2.0/2.2/2.6/لوح الكتابة/DICOM SIM                                                                         |                                                    | Gamma                       |                   |
| 5500K/6500K/7500K/8500K/9500K                                                                                             |                                                    | درجة الحرارة اللونية        |                   |
| تدرج الألوان/التشبع/الكسب                                                                                                 | أبيض/أحمر /أخضر /أزر<br>ق/سماوي/أرجو اني/أصد<br>فر | تطابق الألوان               |                   |
| تشغيل/إطفاء                                                                                                    |                                                    | الأسود الديناميكي           |                   |
| ليس إدخال HDMI: تلقائي/YUV/RGB                                                                                            |                                                    | مدى الله بن                 |                   |
| إدخال HDMI: تلقائيRGB (0 ~ 255)/RGB (16 ~ 235)/YUV!                                                                       |                                                    | مدى اللون                   |                   |
| تلقائي/4:3/16:9/16:10                                                                                                    |                                                    | نسبة العرض للارتفاع         |                   |
|                                                                                                    |                                                    | الطور                       |                   |
|                                                                                                    |                                                    | زمن                         |                   |
|                                                                                                    |                                                    | موقع أفقي                   |                   |
|                                                                                                    |                                                    | موقع عمودي                  |                   |
|                                                                                                    |                                                    | زووم رقمي                   |                   |
| أمامي/سقف أمامي/خلفي/سقف خلفي                                                                                             |                                                    | العرض                       |                   |
|                                                                                                    | المحور الرأسي                                      |                             |                   |
|                                                                                                    | المحور الأفقي                                      |                             | ·* 21 21          |
| تشغيل/إطفاء                                                                                                    | الأركان الأربعة                                    | التصحيح الهندسي             | الساسه            |
| ارجواني/اخضر                                                                                                    | لون الشبكة                                         |                             |                   |
| نعم/لا                                                                                                    | إعادة الضبط                                        |                             |                   |
| PIP/PBP/ایقاف تشغیل                                                                                                    | الوظيفة                                            |                             |                   |
| HDMI2/HDMI1/VGA/دونجل/HDMI2/HDMI1/VGA                                                                                     | المصدر الرئيسي                                     |                             |                   |
| HDMI2/HDMI1/VGA/دونجل/HDMI2/HDMI1/VGA                                                                                     | المصدر الفرعي                                      | PIP-PRP (1)                 |                   |
| أعلى اليسار /أعلى اليمين/أسفل اليسار/أسفل اليمين                                                                          | الموقع                                             | ישיניים יוס ו- וו ו         |                   |
| صغير /متوسط/كبير الحجم                                                                                                    | الحجم                                              |                             |                   |
|                                                                                                    | التبديل                                            |                             |                   |

|                                                                                                    | إعدادات | القائمة الفرعية               | القائمة الرنيسية |
|----------------------------------------------------------------------------------------------------|---------|-------------------------------|------------------|
| الإنجليزية/الألمانية/الفرنسية/الإيطالية/الإسبانية/<br>/البولندية/السويدية/الهولندية/البرتغالية/اليابانية/الصينية التقليدية/الصينية<br>المبسطة/الكورية/الروسية/العربية/النرويجية/التركية/الدنمركية/الفلدية/الفونانية/الهنغارير<br>ة/التشيكية/الرومانية/التايلاندية/الفارسية/الفيتنامية/الأندونيسية/السلوفاكية |         | اللغة                         |                  |
| أعلى اليسار، أعلى اليمين، المنتصف، أسفل اليسار، أسفل اليمين                                                                                                    |         | موضع القائمة                  | Chlick           |
| إيقاف تشغيل/تشغيل                                                                                                    |         | مخرج VGA (استعداد)            |                  |
| إيقاف تشغيل/تشغيل                                                                                                    |         | LAN (وضعية الإستعداد)         |                  |
| بلا/شبكة/أبيض                                                                                                    |         | نموذج الاختبار                |                  |
| تشغيل/إطفاء                                                                                                    |         | تشغيل مباشر                   |                  |
| نعم/لا                                                                                                    |         | إعادة الضبط على<br>الافتر اضي |                  |
| تشغيل/إطفاء                                                                                                    |         | المكبر                        |                  |
| تشغيل/إطفاء                                                                                                    |         | خرج الصوت                     |                  |
| تشغيل/إطفاء                                                                                                    |         | ميكروفون                      |                  |
| تشغيل/إطفاء                                                                                                    |         | كتم الصوت                     | الحجم            |
|                                                                                                    |         | الحجم                         |                  |
|                                                                                                    |         | مستوى صوت المايكروفون         |                  |
|                                                                                                    |         | EQ                            |                  |

|                                       | إعدادات                     | القائمة الفرعية           | القائمة الرنيسية |
|---------------------------------------|-----------------------------|---------------------------|------------------|
| افتر اضي/المستخدم                     |                             | الشعار                    |                  |
|                                       |                             | نسخ الشاشة                |                  |
| تشغيل/إطفاء                           |                             | المصدر التلقائي           |                  |
| HDMI-2 ,HDMI-1 ,VGA, دونجل, HDBaseT   |                             | إدخال                     |                  |
|                                       |                             | إيقاف آلي (دقيقة)         |                  |
|                                       |                             | مؤقت السكون (بالدقائق)    |                  |
| ساعات SSI المستخدمة (عادي)            |                             |                           |                  |
| ساعات SSI المستخدمة (وضع ECO)         |                             | إعدادات SSI               |                  |
| عادي، بيئي                            | وضع طاقة SSI                |                           |                  |
| [إيقاف تشغيل الوضع الافتر اضي]        | تشغيل/إطفاء                 | ارتفاع عالي               |                  |
| نعم/لا                                | المرشح الاختياري المثبت     |                           |                  |
| للقراءة فقط                           | ساعات استخدام المرشح        | اعدادات المرشح الاختيارية |                  |
|                                       | تذكير المرشح                | ; <u> </u>                |                  |
| نعم/لا                                | مسح التذكير                 |                           |                  |
| تشغيل/إطفاء                           | الأمان                      |                           |                  |
| الشهر/اليوم/الساعة                    | مؤقت الحماية                | الأمان                    |                  |
|                                       | تغيير كلمة السر             |                           |                  |
| تشغيل/إطفاء                           | وظيفة الأشعة تحت<br>الحمراء | إعدادات عن بُعد           |                  |
| 00 ~ 99                               | رمزالبعد                    |                           | خدادات           |
|                                       | تلقائي                      |                           | ليپر <u>ا</u>    |
|                                       | HDBaseT                     | النحكم في HDBase1         |                  |
| الإصدار                               |                             |                           |                  |
| HDMI EQ                               |                             |                           |                  |
| اعادة الضبط                           |                             | PIP-PBP Module            |                  |
| ترقبة USB                             |                             |                           |                  |
|                                       | تشغيل/إطفاء                 | إخفاء المعلومات           |                  |
| اسم الطراز                            |                             |                           |                  |
| SNID                                  |                             |                           |                  |
| المصدر (المصدر الرئيسى/المصدر الفرعى) |                             |                           |                  |
| دقة المصدر الرئيسي                    |                             |                           |                  |
| ۔<br>دقة المصدر الفرعی                |                             |                           |                  |
| ۔<br>إصدار البرامج                    |                             |                           |                  |
| نسبة العرض للارتفاع                   |                             | المعلومات                 |                  |
| ساعات SS (العادي/الديني)              |                             |                           |                  |
| عندان ۱۲                              |                             |                           |                  |
| مرابق الثيركة<br>مالة الثيركة         |                             |                           |                  |
| . من الدور                            |                             |                           |                  |
| رمز البعد (نشط)                       |                             |                           |                  |
| ر هر البعد (عسد)                      | 1                           | 1                         |                  |

| القائمة الرئيسية | القائمة الفرعية     | إعدادات |                     |
|------------------|---------------------|---------|---------------------|
|                  | 3D                  |         | تلقائي/تشغيل        |
| -                | عكس ثلاثي الأبعاد   |         | تشغيل/إطفاء         |
|                  |                     |         | Frame Packing       |
|                  |                     |         | Side-by-Side (Half) |
|                  | النمط 3D            |         | Top amd Bottom      |
|                  |                     |         | Frame Sequential    |
|                  |                     |         | Field Sequential    |
| -                | 1080p @ 24          |         | 96Hz/144Hz          |
| 1                | الحالة              |         |                     |
| -                | عمیل DHCP           |         | تشغيل/إطفاء         |
| -                | عنوان IP            |         |                     |
| ŝ                | قناع الشبكة الفرعية |         |                     |
| 1                | البوابة             |         |                     |
| -<br>الشيكة      | DNS                 |         |                     |
| 5                | تخزين               |         |                     |
| -                | عنوان MAC           |         |                     |
| 1                | اسم المجموعة        |         |                     |
| 1                | اسم جهاز العرض      |         |                     |
| 1                | الموقع              |         |                     |
| ١                | الاتصال             |         |                     |

صورة

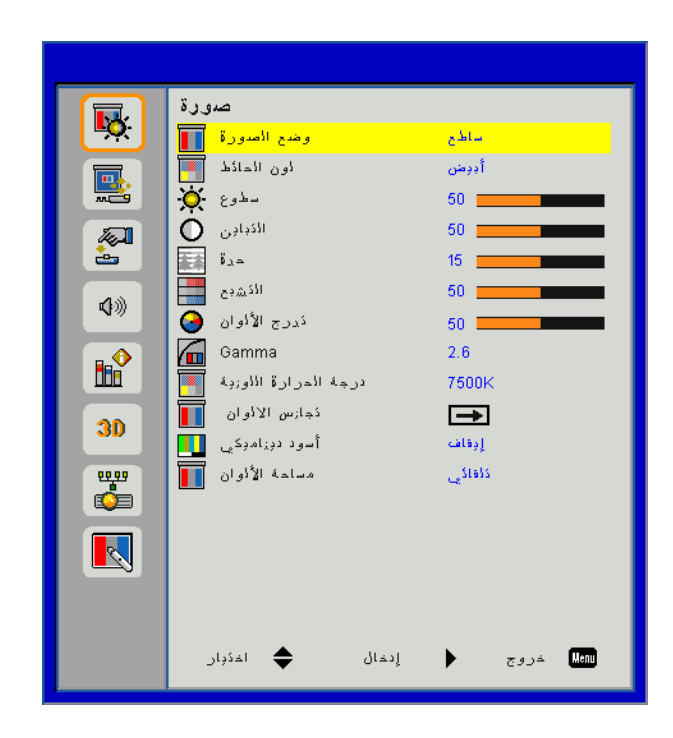

#### وضع الصورة

هناك العديد من إعدادات المصنع المسبقة المفضلة لعدد كبير من الصور. استخدم زر ◄ أو ◄ لتحديد العنصر.

- السطوع: لتحسين درجة السطوع.
- العرض التقديمي: لاستيفاء متطلبات العرض التقديمي.
  - الفيلم: لتشغيل محتوى الفيديو.
    - sRGB: لمحتوى الألعاب.
      - الخلط: لمزج التطبيق.
        - :DICOM SIM •
  - المستخدم: يحفظ إعدادات المستخدم.

#### سطوع

استخدم هذه الوظيفة للحصول على صورة شاشة محسنة وفقًا للون الحائط. ويمكنك التحديد من بين "أبيض"، "أصفر فاتح"، و"أزرق فاتح"، و"وردي"، و"أخضر غامق".

#### الإضاءة

يتيح ضبط سطوع الصورة.

- اضغط على زر ◄ لتعتيم الصورة.
- اضغط على زر 
   اضغط على زر

#### التباين

يتحكم "التباين" في الاختلاف بين الأجزاء المعتمة أو المفتحة في الصورة. يؤدي ضبط التباين إلى تغيير قدر اللون الأسود والأبيض في الصورة.

- اضغط على رز ◄ لتقليل التباين.
- اضغط على زر < لزيادة التباين.

#### حدة

يتيح ضبط حدة الألوان في الصورة.

- اضغط على زر ◄ لتقليل حدة الألوان.
- اضغط على زر لزيادة حدة الألوان.

<mark>ملاحظة:</mark> وظائف "الحدة" و"التشبع" و"تدرج اللون" غير مدعومتين سوى في وضع الفيديو.

#### التشبع

يتيح ضبط صورة الفيديو من أسلوب عرض الأبيض والأسود حتى الألوان تامة التشبع.

- اضغط على زر > لتقليل نسبة التشبع في الصورة.
- اضغط على زر 
   لزيادة نسبة التشبع في الصورة.

#### تدرج الألوان

يتيح ضبط التوازن بين اللونين الأحمر والأخضر.

- اضغط على زر > لزيادة نسبة اللون الأخضر في الصورة.
- اضغط على زر ◄ لزيادة نسبة اللون الأحمر في الصورة.

#### <u>Gamma</u>

يتيح لك ذلك تعديل قيمة غاما للحصول على تباين صورة أفضل لإدخاله.

#### درجة الحرارة اللونية

تسمح لك هذه الميزة بضبط درجة حرارة اللون. في درجة الحرارة الأعلى، تبدو الشاشة أكثر برودة، بينما عند درجة الحرارة الأقل، تبدو الشاشة أكثر دفئًا.

#### توافق الألوان

استخدم هذه الإعدادات؛ لإجراء تعديلات متقدمة على الألوان كلٌّ على حدة، سواء اللون أحمر أو أخضر أو أزرق داكن، أو أحمر مزرق أو أصفر، والألوان البيضاء.

#### الأسود الديناميكي

استخدم هذه الوظيفة لزيادة نسبة التباين.

#### مدى اللون

اختر نوع مصفوفة لونية مناسبًا من بين تلقائي أو RGB أو RGB (0-255)، أو RGB (16-235) أو YUV.

ملاحظة: يتم دعم " RGB(0 ~ 255)" و" RGB(1 ~ 235)" فقط لمصدر HDMI.

الشاشة

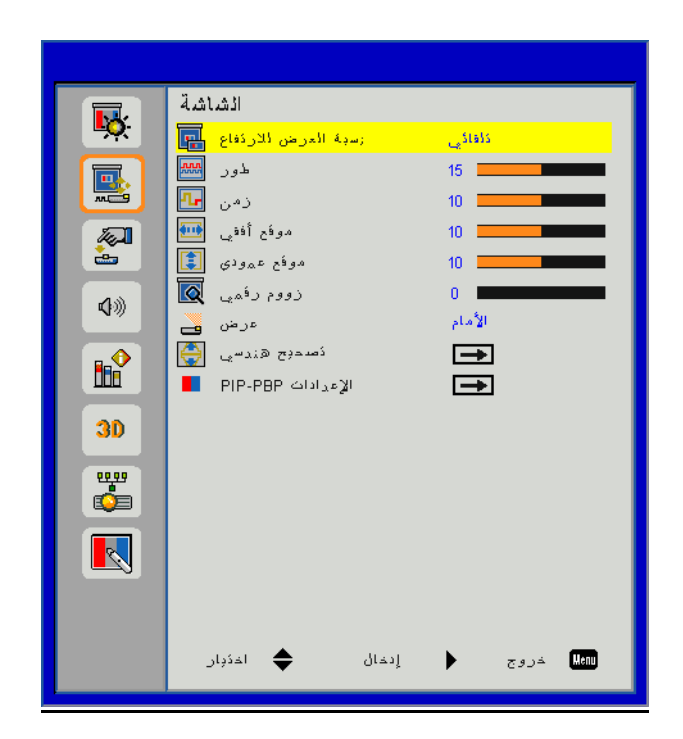

#### نسبة العرض للارتفاع

- تلقائي: حافظ على الصورة باستخدام نسبة العرض للارتفاع، وقم بتكبير حجمها إلى أقصى حد لتتناسب مع وحدات البكسل الأفقية أو الرأسية الأصلية.
  - 3:4 سيتم قياس الصورة لتتناسب مع الشاشة والمعلومات المعروضة باستخدام نسبة 3:4.
  - 9:16: سيتم قياس الصورة لتتناسب مع عرض الشاشة والارتفاع الذي تم ضبطه لعرض الصورة باستخدام نسبة 9:16.
  - 10:16: سيتم قياس الصورة لتتناسب مع عرض الشاشة والارتفاع الذي تم ضبطه لعرض الصورة باستخدام نسبة 10:16.

#### الطور

تتيح هذه الخاصية تحقيق التزامن بين توقيت العرض وبطاقة الرسوم. وتستخدم هذه الخاصية في تصحيح الصورة في حالة عدم استقرار ها أو اهتزاز ها.

ملاحظة: لا يدعم ضبط المرحلة، والساعة، الوضع الأفقي، والوضع الرأسي إلا رسومات VGA.

#### <u>زمن</u>

عدل هذا الإعداد للحصول على أفضل صورة عندما يكون هناك اهتزاز عمودي في الصورة.

#### موقع أفقى

- اضغط على زر > لتحريك الصورة يسارًا.
- اضغط على زر 
   انحريك الصورة يمينًا.

#### موقع عمودي

- اضغط على رز > لتحريك الصورة لأسفل.
- اضغط على زر 
   انصورة الأعلى.

#### زووم رقم*ی*

- اضغط على زر > لتصغير حجم الصورة.
- اضغط على زر 
   الكبير حجم الصورة على شاشة الإسقاط.

#### عرض

- أمام: يتم إسقاط الصورة مباشرةً على الشاشة.
- السقف الأمامي: هذا اختيار افتراضي. عند التحديد، ستنقلب الصورة رأسًا على عقب.
  - العرض الخلفى: عند تحديد هذا الخيار، تظهر الصورة معكوسة.
  - السقف الخلفي: عند تحديد هذا الخيار، تظهر الصورة معكوسة في وضع مقلوب.

#### التصحيح الهندسي

- تشوه أفقي اضغط على زر ◄ أو ◄ لضبط تشوه الصورة أفقيًا. إذا كانت الصورة تبدو أقرب لشكل شبه المنحرف، فإن هذا الخيار يمكن أن يجعل الصورة مستطيلة.
- المحور الرأسي
   اضغط على زر ◄ أو ◄ لضبط تشوه الصورة رأسيًا. إذا كانت الصورة تبدو أقرب لشكل شبه المنحرف، فإن هذا الخيار يمكن أن يجعل الصورة مستطيلة.
  - الأركان الأربعة
     اضبط الأركان الأربعة للصورة وحدة بكسل بوحدة بكسل لجعل الصورة مستطيلة.
    - لون الشبكة
       اضبط لون شبكة وظيفة التصحيح للأركان الأربعة.
    - إعادة الضبط • إعادة الضبط
  - اضبط المحور الأفقي/الرأسي، معاملات الأركان الأربعة على القيم الافتراضية.

#### إعدادات PIP-PBP

- الوظيفة: لتمكين/تعطيل وظيفة PIP/PBP.
- المصدر الرئيسي: لضبط مصدر PIP/PBP الرئيسي.
- المصدر الفرعي : الضبط المصدر الفرعي. PIP/PBP
  - الموقع: لضبط موقع المصدر الفرعي PIP.
  - الحجم: لضبط حجم المصدر الفرعي PIP.
- التبديل: للتبديل بين المصدر الرئيسي والفرعي لـ PIP/PBP.

قد لا تكون مجموعات المصدر /الإشارة متوافقة مع وظيفة PIP/PBP. يُرجى الرجوع إلى الجدول الموضح أدناه:

| VGA | HDBaseT | دونجل | HDMI-2 | HDMI-1 | المصفوفة |
|-----|---------|-------|--------|--------|----------|
| V   | -       | V     | V      | -      | HDMI-1   |
| V   | V       | -     | -      | V      | HDMI-2   |
| V   | V       | -     | -      | V      | دونجل    |
| V   | -       | V     | V      | -      | HDBaseT  |
| -   | V       | V     | V      | V      | VGA      |

- قد تحدث الخطوط الوامضة إذا كان النطاق الترددي لكلا الإدخالين عاليًا جدًا، يُرجى تجربة خفض الدقة.
- 2. قد يحدث تمزيق الإطار بسبب الاختلاف في معدل الإطار بين الصورة الرئيسية والصورة الفرعية، يُرجى تجربة مطابقة معدل الإطار لكل إدخال.

الإعدادات

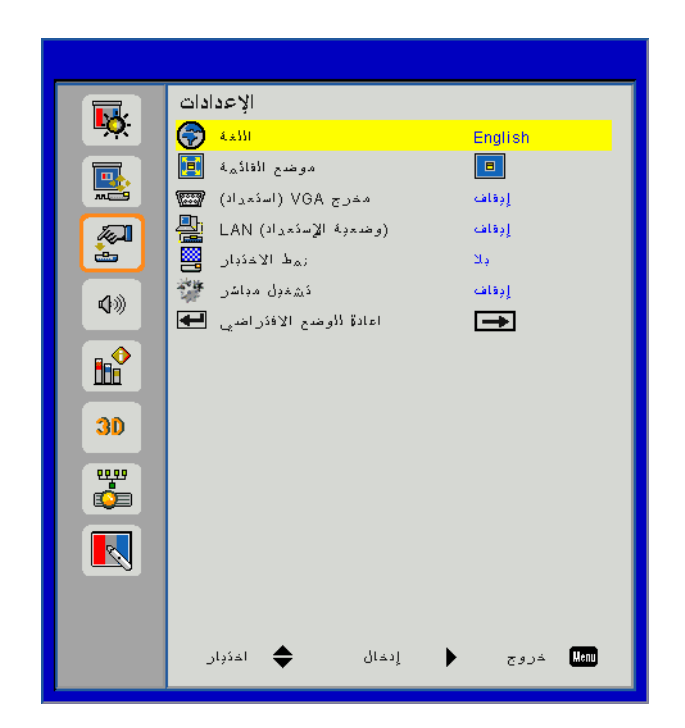

#### اللغة

اختر قائمة المعلومات المعروضة على الشاشة متعددة اللغات. اضغط على زر ◄ أو ◄ داخل القائمة الفرعية، ثم استخدم زر ▲ أو ▼ لاختيار اللغة المفضلة. اضغط على زر ◄ في وحدة التحكم عن بُعد لتأكيد الاختيار.

| اللغة      |             |                 |
|------------|-------------|-----------------|
| English    | Polski      | Suomi Slovakian |
| Deutsch    | 한국어         | ελληνικά        |
| Svenska    | Русский     | Magyar          |
| Français   | Español     | Čeština         |
| العربية    | 繁體中交        | Romanian        |
| Nederlands | Italiano    | ไทย             |
| Norsk      | Português   | فارسى           |
| Dansk      | Türkçe      | Vietnamese      |
| 简体中交       | 日本語         | Indonesia       |
| ئېار       | إدخال 🜩 اخا | المعالم المروج  |

#### موضع القائمة

اختر موضع القائمة على شاشة العرض.

#### إخراج VGA (وضع الاستعداد)

اختر "تشغيل" لتمكين اتصال منفذ خرج VGA.

#### LAN (وضعية الإستعداد)

اختر "تشغيل" لتمكين اتصال الشبكة المحلية. واختر "إيقاف تشغيل" لتعطيل اتصال الشبكة المحلية.

#### نموذج الاختبار

اعرض نموذج اختبار.

#### تشغيل مباشر

اختر "تشغيل" لتنشيط وضع الطاقة المباشر. سيتم تشغيل جهاز العرض تلقائيًا عندما يتم تزويد طاقة التيار المتردد، بدون الضغط على مفتاح ڬ في لوحة التحكم بجهاز العرض أو في وحدة التحكم عن بُعد.

#### إعادة الضبط

اختر "نعم" لإرجاع المعلمات في كل القوائم إلى إعدادات المصنع الافتر اضية.

الحجم

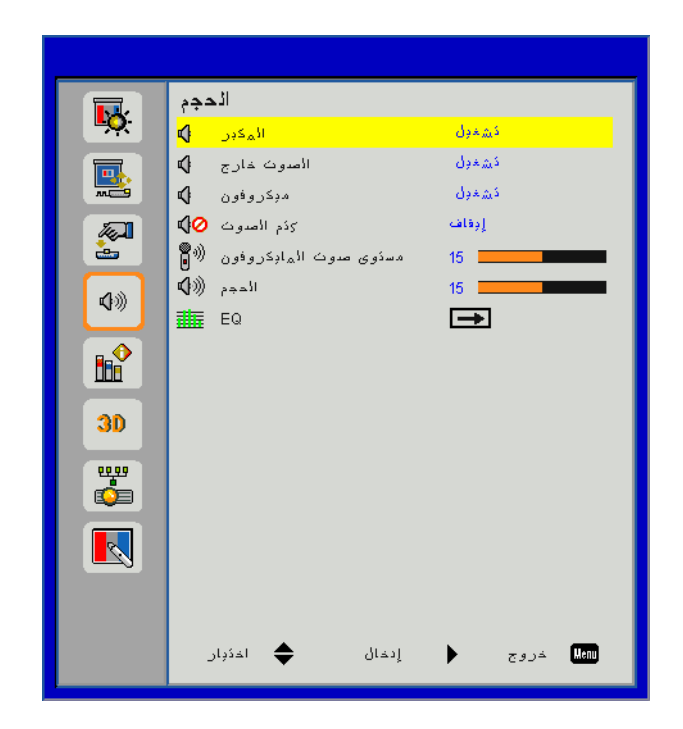

#### المكبر

- حدد "تشغيل" لتمكين مكبر الصوت.
- حدد "إيقاف" لتعطيل مكبر الصوت.

#### الخط الخارج

- حدد "تشغيل" لتمكين وظيفة الخرج.
- حدد "إيقاف" لتعطيل وظيفة الخرج.

#### <u>ميكروفون</u>

- حدد "تشغيل" لتمكين الميكروفون.
- حدد "إيقاف" لتعطيل الميكروفون.

#### كتم الصوت

- اختر "تشغيل" لتشغيل كتم الصوت.
- اختر "إيقاف" لإيقاف تشغيل كتم الصوت.

#### الحجم

- اضغط على زر > لخفض مستوى الصوت.
  - اضغط على زر 
     لرفع مستوى الصوت.

#### مستوى صوت المايكروفون

- اضغط على رز 🕨 لخفض مستوى صوت المايكروفون.
- اضغط على زر 
   ازيادة مستوى صوت المايكروفون.

#### EQ

ضبط قيم EQ الصوتية.

خيارات

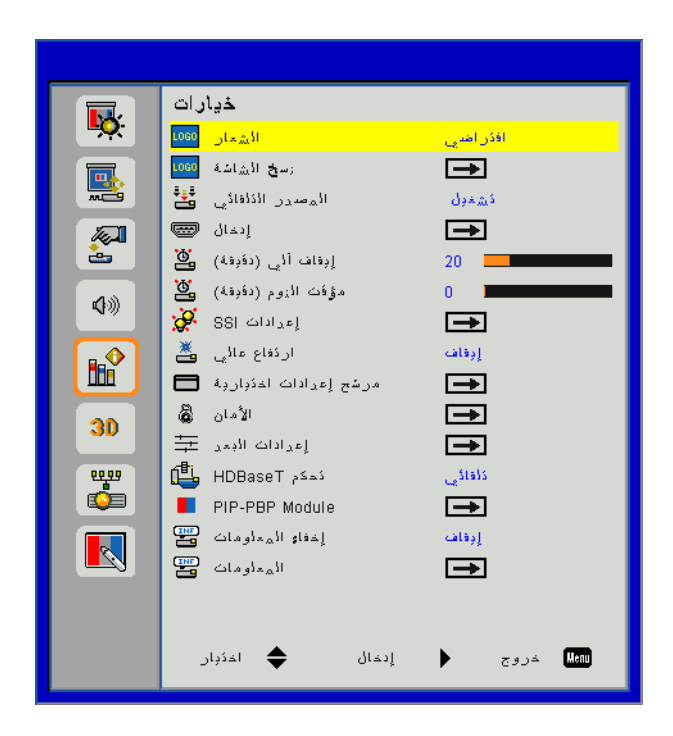

#### الشىعار

استخدم هذه الوظيفة؛ لاختيار شاشة بدء التشغيل المطلوبة. وفي حال إجراء تغييرات ما، يتم تفعيلها في المرة القادمة لتشغيل جهاز العرض.

- افتراضي: شاشة البدء الافتراضية
- مخصص: استخدم "استرجاع الصورة" الموجودة في وظيفة "نسخ الشعار".

#### نسخ الشاشة

#### اضغط على الزر 🕨 للنسخ الفوري لصورة معروضة على الشاشة حاليًا.

#### ملاحظة:

لنسخ الشعار بنجاح، الرجاء التأكد من أن الصورة على الشاشة لا تتجاوز دقة العرض الأصلية لجهاز الإسقاط. لا يتاح "نسخ الشاشة" عند تمكين العرض ثلاثي الأبعاد. قبل تنشيط هذه الوظيفة، يوصى بأنه يتم ضبط "نسبة العرض للار تفاع" على الوضع "تلقائي".

#### المصدر التلقائى

- تشغيل: سيقوم الجهاز بالبحث عن إشارات أخرى إذا كانت إشارة الدخل الحالي مفقودة.
  - إيقاف التشغيل: يقوم جهاز العرض بالبحث عن توصيل الدخل الحالي فحسب.

#### <u>إدخال</u>

اضغط على زر "◄" لتمكين/تعطيل مصادر الإدخال. لن يبحث جهاز الإسقاط عن الإدخالات التي لم يتم تحديدها.

| VGA      | <b>V</b> |              |
|----------|----------|--------------|
| HDMI-1   | <b></b>  |              |
| HDMI-2   | <b>~</b> |              |
| محول     |          |              |
| HDBaseT  | <b></b>  |              |
|          |          |              |
| 📥 اختیار | الخال    | T a sá . Mem |

#### إيقاف آلي (دقيقة)

يعيّن فترة المؤقت للعد التنازلي. سيبدأ تشغيل مؤقت العد التنازلي عندما لا يتم إرسال أي إشارة إلى البروجيكتور. وسيتم إيقاف تشغيل البروجيكتور تلقائيًا عندما ينتهي العد التنازلي (بالدقائق).

#### مؤقت السكون

يضبط مؤقت العد التنازلي. وسيبدأ مؤقت العد التنازلي باستخدام أو بدون إشارة يتم إرسالها إلى جهاز العرض. وسيتم إيقاف تشغيل جهاز العرض تلقائيًا عندما ينتهي العد التنازلي (بالدقائق).

#### إعدادات SSI

- ساعات ISS المستخدمة (عادي) يعرض وقت العرض بالنسبة للوضع العادي.
- ساعات SSI المستخدمة (وضع ECO) يعرض وقت العرض بالنسبة للوضع ECO.
- وضع طاقة SSI
   العادي: الوضع العادي.
   العادي: الوضع العادي.
   العادي: استخدم هذه الوظيفة للعمل لتصبح إضاءة SSI لجهاز العرض خافتة مما يؤدي لتقليل استهلاك الطاقة ويطيل عمر SSI.

#### ارتفاع عالى

- تشغيل: تعمل المراوح المدمجة بسرعة عالية. حدد هذا الخيار عند استخدام البروجيكتور في المرتفعات التي يصل ارتفاعها لأعلى من 2500 قدم/762 مترًا أو أعلى من ذلك.
  - إيقاف تشغيل: يتم تشغيل المراوح المدمجة تلقائيًا بسرعة متغيرة وفقًا لدرجة الحرارة الداخلية.

#### تذكير المرشحات الاختيارية (بالساعة)

- المرشح الاختياري المثبت: يتم تثبيت المرشح أم لا.
- ساعات استخدام المرشح: الساعات التي تم فيها استخدام المرشح.
  - تذكير المرشحات (بالساعة): قم بضبط وقت تذكير المرشح
- مسح التذكير: حدد "نعم" لإعادة ضبط عداد ساعة مرشح الأتربة بعد استبداله أو تنظيفه.

#### الأمان

- الأمان: اختر "تشغيل" لاستخدام ميزة التحقق من الأمان عن تشغيل جهاز العرض. واختر "إيقاف تشغيل" لتتمكن من تشغيل جهاز العرض بدون التحقق من كلمة المرور.
  - مؤقت الحماية
- استخدم هذه الوظيفة لضبط المدة الزمنية (الشهر /اليوم/الساعة) التي يمكن استخدامها. و عندما ينتهي الوقت، ستتم مطالبتك بإدخال كلمة المرور الخاصة بك مرة أخرى.
  - تغيير كلمة السر
  - المرة الأولى:
  - 1. اضغط على "ها" لضبط كلمة السر.
  - 2. يجب أن تكون كلمة المرور مكونة من 6 أرقام.
  - 3. استخدم أزرار الأرقام الموجودة بوحدة التحكم لإدخال كلمة السر الجديدة، واضغط على مفتاح "→" بعد ذلك لتأكيدها.
    - تغيير كلمة السر:
    - اضغط على "→" لإدخال كلمة السر القديمة.
    - . إستخدم زر الأرقام لإدخال كلمة السر الحالية ثم اضغط على "→" لتأكيدها.
  - أدخل كلمة المرور الجديدة (طول الكلمة 6 أرقام) باستخدام أزرار الأرقام في وحدة التحكم عن بُعد، ثم اضغط على المفتاح "XX" للتأكيد.
    - 4. أعد إدخال كلمة السر الجديدة ثم اضغط على "→" للتأكيد.
    - في حالة إدخال كلمة سر غير صحيحة 3 مرات، سيتوقف جهاز العرض عن العمل تلقائيًا.
      - إذا نسبت كلمة المرور الخاصة بك، يُرجى الاتصال بالوكيل للدعم.

مفاتيح تحكم المستخدم

#### ملاحظة:

القيمة الافتراضية لكلمة المرور هي "000000" (المرة الأولى). احتفظ دائمًا بكلمة المرور الخاصة بك في ملفاتك. وإذا تم نسيان كلمة المرور أو فقدانها، بُيرجي الاتصال بمركز الخدمة المحلي المعتمد.

#### إعداد عن بُعد

- وظيفة الأشعة تحت الحمراء: عندما تكون هذه الوظيفة في وضع "إيقاف التشغيل"، لا يمكن تشغيل جهاز العرض من خلال وحدة التحكم عن بُعد.
  - رمز التحكم عن بُعد: 00 إلى 99، الرمز الافتراضى (الرمز العام): 00

#### Moduleالتحكم في HDBaseT

سيكتشف جهاز العرض الإشارة تلقائيًا من جهاز الإرسال HDBaseT المزود. اختر "HDBaseT " لتنشيط وضع "الطاقة المباشرة".

#### PIP-PBP

- الإصدار: اعرض إصدار برنامج وحدة PIP-PBP.
  - إعادة الضبط: أعد ضبط وحدة PIP-PBP.
- ترقية USB: قم بترقية برنامج وحدة PIP-PBP.
- HDMI EQ: اضبط قيمة EQ لمنفذ HDMI لوحدة PIP-PBP.

#### إخفاء المعلومات

- تشغيل: اختر "تشغيل" لإخفاء رسائل المعلومات.
- إيقاف تشغيل: "إيقاف تشغيل" لعرض رسالة "المعلومات".

#### المعلومات

اعرض معلومات جهاز العرض لاسم الطراز، وSNID، والمصدر، والدقة، وإصدار البرنامج، ونسبة العرض للارتفاع على الشاشة، وساعات SSI، وعنوان IP، وحالة الشبكة على الشاشة.

3D

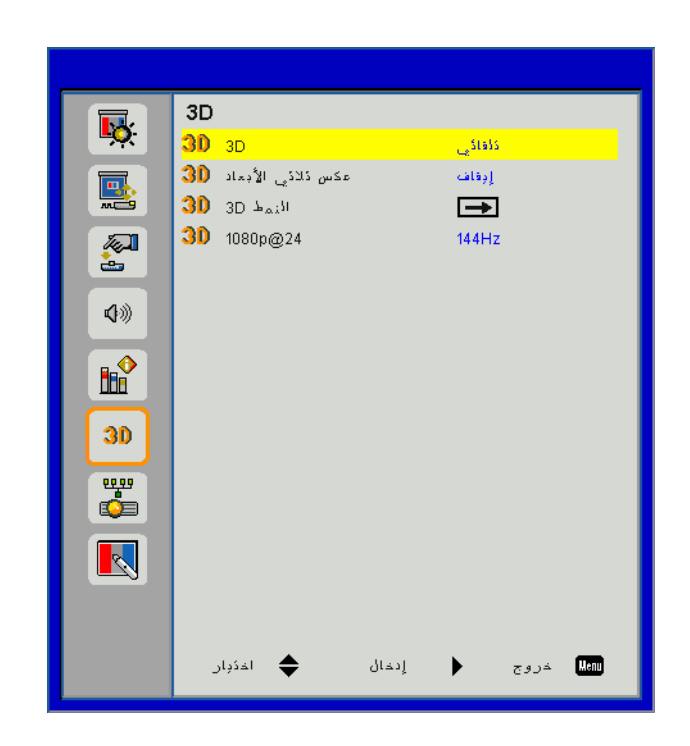

#### <u>3D</u>

تلقائي: عندما يتم اكتشاف إشارة تحديد توقيت HDMI 1.4a 3D، يتم تحديد صورة ثلاثية الأبعاد تلقائيًا.

- اختر "تشغيل" لتمكين وظيفة ثلاثي الأبعاد.
- اختر "تلقائي" لاكتشاف إشارة ثلاثية الأبعاد تلقائيًا.

#### عكس ثلاثي الأبعاد

إذا شاهدت صورة مقتطعة أو متداخلة أثناء ارتداء نظارة ثلاثية الأبعاد لجهاز DLP، فقد يتعين عليك تنفيذ الخيار "عكس" للحصول على أفضل مطابقة لتتابع الصور اليسري/اليمني للوصول إلى الصورة الصحيحة.

#### النمط <u>3D</u>

استخدم هذه الخاصية لتحديد تنسبق ثلاثي الأبعاد، وتكون الخيارات هي: "Frame Packing"، و"(Side-by-Side (Half"، و"Top and Bottom"، و"Frame Sequential".

#### <u>1080p@24</u>

استخدم هذه الخاصية لتحديد معدل التحديث 96 أو 144 هرتز أثناء استخدام نظارة ثلاثية الأبعاد في حزمة الإطارات 24@1080.

LAN

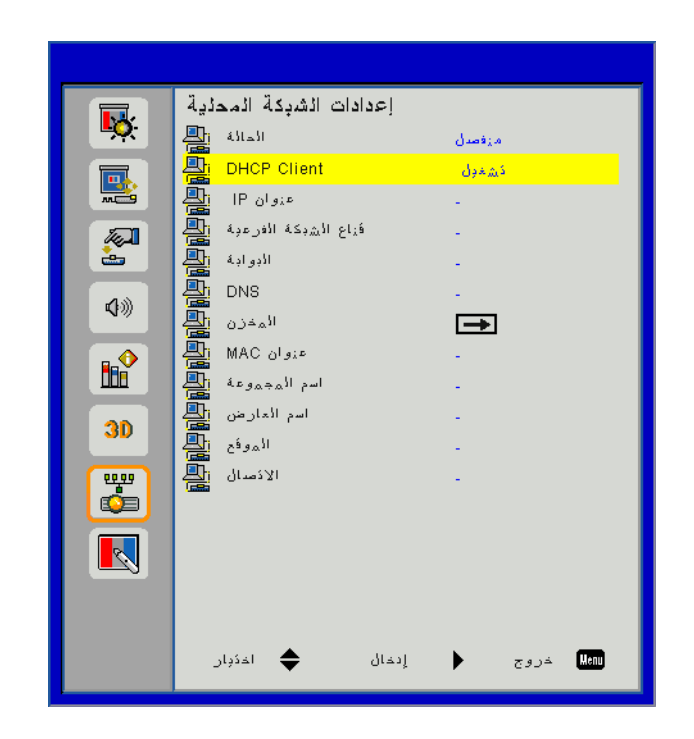

#### الحالة

تعرض حالة توصيل الشبكة.

#### DHCP

تكوين إعدادات DHCP.

- تشغيل: اختر "تشغيل" للسماح لجهاز العرض بالحصول على عنوان IP تلقائيًا من شبكتك.
- ليقاف تشغيل: اختر "إيقاف تشغيل" لتعيين تكوين IP، وقناع الشبكة الفرعية، والبوابة، وDNS يدويًا.

#### <u>عنوان IP</u>

عرض عنوان IP.

#### قناع الشبكة الفرعية

عرض رقم قناع الشبكة الفرعية.

#### البوابة

عرض البوابة الافتراضية للشبكة المتصلة بجهاز العرض.

#### <u>DNS</u>

عرض رقم DNS.

#### عنوان MAC

عرض عنوان MAC.

#### اسم المجموعة

عرض اسم المجموعة.

#### اسم جهاز العرض

يتيح عرض اسم جهاز العرض.

#### الموقع

يتيح عرض موقع جهاز العرض.

#### الاتصال

يتيح عرض معلومات الاتصال.

#### مشكلات جهاز الإسقاط

🔡 توقف جهاز العرض عن الاستجابة لجميع مفاتيح التحكم

- قم إذا أمكن بإيقاف تشغيل جهاز العرض، ثم افصل كبل الطاقة وانتظر لمدة 60 ثانية على الأقل قبل إعادة توصيل كبل الطاقة مرة أخرى.
  - تأكد من عدم تنشيط وظيفة "قفل لوحة المفاتيح" عن طريق محاولة التحكم في جهاز العرض باستخدام وحدة التحكم عن بعد.

### ومن عن العمل التحكم عن بعد عن العمل <table-cell>

- ♦ تحقق إذا كانت زاوية التشعيل لوحدة التحكم عن بعد ضمن ± 30° على كلا المستوبين الأفقي والرأسي في أحد أجهزة استقبال الأشعة تحت الحمراء في جهاز العرض.
  - ♦ تأكد أنه لا توجد أي عوائق بين وحدة التحكم عن بُعد وجهاز العرض. انتقل ضمن المسافة 12 مترًا (°0 ±) لجهاز العرض.
    - ۲۰۰۰ تأكد من إدخال البطاريات بشكل صحيح.
      - استبدل البطاريات إذا كانت فارغة.
    - ♦ تأكد أنك قد ضبطت وحدة التحكم عن بُعد على إعداد رمز IR الصحيح.

يعند إجراء توصيل مباشر من جهاز الكمبيوتر إلى جهاز العرض

إذا واجهتك مشكلة اتصال من الكمبيوتر إلى جهاز العرض، يُرجى الرجوع إلى إعداد الكمبيوتر كما هو موضح أدناه أو اتصل بمشرف الويب. الخطوة 1: ابحث عن عنوان IP وهو (192.168.0.100) من وظيفة شبكة الاتصال المحلي في جهاز العرض.

#### 192.168.0.100

#### **IP Address**

الخطوة 2: حدد Apply (تطبيق) واضغط على الزر Enter (إدخال). بمجرد حفظ الإعداد، أخرج المعروض على الشاشة بواسطة الضغط على الزر (قائمة).

الخطوة 3: لفتح توصيلات الشبكة، انقر فوق "ابدأ" ثم انقر فوق "لوحة التحكم" ثم "اتصالات الشبكة والإنترنت" ثم اضغط في النهائية على اتصالات الشبكة.

انقر فوق الاتصال الذي تريد تهيئته، ثم داخل مهام الشبكة 🕺 ، انقر فوق تغيير إعدادات هذا الاتصال.

الخطوة 4: من علامة النبويب "عام"، ضمن "هذا الاتصال يستخدم العناصر التالية"، انقر فوق "بروتوكول الإنترنت" (TCP/IP)، ثم انقر فوق "الخصانص".

| General Authentication Advanced                                                                                      |
|----------------------------------------------------------------------------------------------------|
| Connect using:                                                                                                    |
| WIDIA nForce Networking Controller Configure                                                                         |
| This connection uses the following items:                                                                            |
| Gient for Microsoft Networks      Gient for Microsoft Networks      Gient of Distance Charing for Microsoft Networks |
| <ul> <li>Pile and Pinter Shaling for Microsoft Networks</li> <li>QoS Packet Scheduler</li> </ul>                     |
| Internet Protocol (TCP/IP)                                                                                           |
| Install Uninstall (Properties)                                                                                       |

الملاحق

- الخطوة 5: انقر فوق "ا**ستخدم عنوان IP التالي"** ثم اكتب ما يلي:
  - 1) عنوانIP: 192.168.0.100
  - 2) قناع الشبكة الفرعية: 255.255.255.0
  - ٤) البوآبة الافتراضية:192.168.0.254

| General                                                                                          |                                                                                          |
|--------------------------------------------------------------------------------------------------|------------------------------------------------------------------------------------------|
| You can get IP settings assig<br>this capability. Otherwise, you<br>the appropriate IP settings. | ned automatically if your network supports<br>need to ask your network administrator for |
| 🔘 Obtain an IP address au                                                                        | tomatically                                                                              |
| ─● Use the following IP add                                                                      | ress:                                                                                    |
| IP address:                                                                                      | 192.168.0.101                                                                            |
| Subnet mask:                                                                                     | 255 . 255 . 255 . 0                                                                      |
| Default gateway:                                                                                 | 192.168.0.254                                                                            |

الخطوة 6: لفتح خيارات الإنترنت، انقر فوق متصفح ويب E ثم فوق خيارات الإنترنت، واتبع ذلك بالنقر فوق علامة تبويب الاتصالات، ثم انقر فوق "إعداد شبكة الاتصال المحلية".

|                                                                                                    | Add                  |
|----------------------------------------------------------------------------------------------------|----------------------|
|                                                                                                    | <u>R</u> emove       |
| Thoose Settings if you need to configure a proxy<br>server for a connection.                                                                    | <u>S</u> ettings     |
| <ul> <li>Never dial a connection</li> <li>Dial whenever a network connection is not prese</li> <li>Always dial my default connection</li> </ul> | nt                   |
| Eurrent None                                                                                                    | S <u>e</u> t Default |

الخطوة 7: يجب إلغاء تحديد نافذة "إعداد شبكة المنطقة المحلية". وبعد ذلك انقر فوق الزر "موافق" مرتين.

| Automatically detect                                                   | settings                                            |                   |
|------------------------------------------------------------------------|-----------------------------------------------------|-------------------|
| Use automatic confi                                                    | uration script                                      |                   |
| Address                                                                |                                                     |                   |
|                                                                        |                                                     |                   |
| Proxy server                                                           | or your LAN (These settings                         | will not apply to |
| Proxy server<br>Use a proxy server<br>dial-up or VPN conne<br>Address: | or your LAN (These settings<br>ctions).<br>Port: 80 | will not apply to |

الخطوة 8: افتح متصفح IE وقم بكتابة عنوان IP2.168.0.100 IP داخل URL، ثم اضغط فوق مفتاح "إدخال".

#### كيفية استخدام متصفح الويب للتحكم في جهاز العرض

قم بتشغيل خادم DHCP للتحديد التلقائي لعنوان IP أو إدخال معلومات الشبكة المطلوبة يدويًا.

| 🚑 Status      | Connect       |
|---------------|---------------|
| 📇 ОНСР        | 011           |
| 🖫 IP Address  | 172.16.1.42   |
| 🕞 Subnet Mask | 255.255.255.0 |
| 🕒 Gateway     | 172.16.1.254  |
| 🗳 DNS         | 172.16.1.1    |

- 2. بعد ذلك، قم باختيار والضغط على الإكمال عملية التهيئة.
   3. افتح متصفح الويب وانقل عنوان IP من شاشة OSD LAN وستظهر صفحة الويب كما هو موضح أدناه:

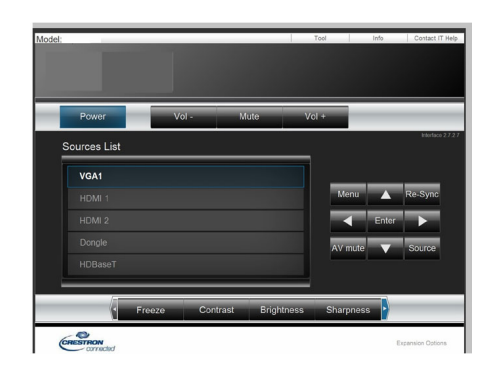

ملاحظة: عند استخدام عنون IP الخاص بجهاز العرض، لن يمكنك الاتصال بخادم الخدمة.

4. اعتمادًا على صفحة الويب على الشبكة لسلسلة الدخل في الأيقونة [أدوات]، تحديد طول المدخل في القائمة السفلية (بما في ذلك المسافات و علامات الترقيم الأخرى):

|                       |                     | - (0).                  |
|-----------------------|---------------------|-------------------------|
| طول الإدخال<br>(أحرف) | العنصر              | الصنف                   |
| 15                    | عنوان IP            |                         |
| 2                     | هوية عنوان IP       | التحكم في جهاز crestron |
| 5                     | منفذ                |                         |
| 10                    | اسم جهاز العرض      |                         |
| 9                     | الموقع              | جهاز عرض                |
| 9                     | مخصص لـ             |                         |
| (غیر متاح)            | DHCP (تم التمكين)   |                         |
| 15                    | عنوان IP            |                         |
| 15                    | قناع الشبكة الفرعية | تكوين الشبكة            |
| 15                    | البوابة الافتر اضية |                         |
| 15                    | خادم DNS            |                         |
| (غیر متاح)            | تم التمكين          |                         |
| 15                    | كلمة مرور جديدة     | كلمة مرور المستخدم      |
| 15                    | تأكيد               |                         |
| (غیر متاح)            | تم التمكين          |                         |
| 15                    | كلمة مرور جديدة     | كلمة مرور المسؤول       |
| 15                    | تأكيد               |                         |
|                       |                     |                         |

|                  |                       |              | Tools Info       | Contact IT |
|------------------|-----------------------|--------------|------------------|------------|
|                  |                       |              |                  |            |
|                  |                       |              |                  |            |
|                  |                       |              |                  |            |
|                  |                       |              |                  |            |
|                  |                       |              |                  |            |
|                  | Projector Information |              | Projector Status |            |
| Projector Name   | PROJECTOR             | Power Status | Power On.        |            |
| Location         | LOCATION              | Source       | COMPOSITE        |            |
|                  |                       | image        | Presentation     |            |
| Firmware Version | A06                   | Projection   | front            |            |
| Mac Address      | BC:9A:77:56:34:88     |              |                  |            |
| Resolution       | 1024x768              |              |                  |            |
| Lamp Hours       | 23                    | Lamp Mode    | Economy Mode     |            |
|                  |                       |              |                  |            |
| Group Name       | GROUP                 | Error Status | 0:Normal         |            |
|                  |                       | -            |                  |            |
|                  |                       |              |                  |            |
|                  |                       |              |                  |            |
|                  |                       | exit         |                  |            |
|                  |                       |              |                  |            |
| -                |                       |              |                  |            |
| (C) (C)          | RESTRON.              |              |                  |            |

### أداة التحكم في Crestron RoomView

توفر أداة التحكم ™ Crestron RoomView محطة مراقبة مركزية لأكثر من +250 نظام تحكم في شبكة إيثرنت فردية (ومن الممكن المزيد، ويعتمد هذا الرقم على تكوين مُعرِّف IP وعنوان IP). وتراقب Crestron RoomView كل جهاز عرض، بما في ذلك حالة جهاز العرض عبر الإنترنت، وطاقة النظام، والعمر الافتراضي للمصباح، وإعداد الشبكة، وعيوب الجهاز، بالإضافة إلى أية خاصية مخصصة كما يحددها المسؤول.

يستطيع المسؤول إضافة أو حذف أو تعديل معلومات الغرفة ومعلومات الاتصال والأحداث التي تم تسجيلها في المدونة بشكل تلقائي بواسطة البرنامج لجميع المستخدمين. (تشغيل واجهة المستخدم كما في الصورة التالية)

ملاحظة: يعتمد دعم وظيفة Crestron RoomViewعلى الطراز.

1. الشاشة الرئيسية

|                   |            |        |     |              |               |               |      |          | 5         |
|-------------------|------------|--------|-----|--------------|---------------|---------------|------|----------|-----------|
| tor.rvd - Room¥ie | ew Express |        |     |              |               |               |      |          |           |
| 見(V) 親窗(W) 説      | 明(出)       |        |     |              |               |               |      |          |           |
| i 🖾 🤁 🔒 🔜         | Pa 🕛 🤋     |        |     |              |               |               |      |          |           |
| Name              | Location   | Online | Log | System Power | Display Power | Display Usage | Help | Schedule | Emergency |
| Projector         | Here       | - 🗸    | 1   |              |               |               |      | - 🗸      |           |
|                   |            |        |     |              |               |               |      |          |           |
|                   |            |        |     |              |               |               |      |          |           |
|                   |            |        |     |              |               |               |      |          |           |

2. غرفة التعديل

في صفحة "تعديل الغرفة"، أدخل عنوان IP (أو اسم المضيف) كما هو موضح في قائمة المعلومات المعروضة على الشاشة (OSD)، و"O2" لـ IPID، و"41794" لمنفذ التحكم المحفوظ Crestron.

| Edit Room: New            | ×                           |
|---------------------------|-----------------------------|
| General Groups            |                             |
| Room Information          |                             |
| Name: Projector           | Phone:                      |
| Help Here                 | e-Control Link: Browse      |
| IP Address: 192.168.0.100 | Video Link:                 |
| IPID/IP Port: 02 - 41794  |                             |
|                           |                             |
| DHCP Enabled              | SSL                         |
| External Gateway          | Username:                   |
| 0.0.0.0                   | Password:                   |
| Comment                   |                             |
|                           |                             |
| <u> </u>                  |                             |
|                           | Save Room Save As Help      |
|                           | <b>確定 取消</b> 套用( <u>▲</u> ) |

حول إعداد Mrestron RoomView وطريقة الأمر، يُرجى الوصول أدناه إلى موقع الويب للحصول على دليل مستخدم MoomView™ ومزيد من المعلومات:

http://www.crestron.com

| . خاصية التعديل                                                                                                    | .3 |
|----------------------------------------------------------------------------------------------------|----|
| Edit Attribute: New                                                                                                    |    |
| General Alert   Groups   Rooms   Contacts  <br>Attribute Properties<br>Signal Name:<br>Device:<br>Signal Type: Digital |    |
| Join Number: 50                                                                                                    |    |
| ي حدث التعديل                                                                                                    | .4 |

| eneral Rooms           |                           |                   |  |
|------------------------|---------------------------|-------------------|--|
| Event Properties       |                           |                   |  |
| Name: Display Off      |                           | Enable this event |  |
| Type: Digital 📼        |                           | 🔽 Repeat event    |  |
| Join: 6 🖵              |                           |                   |  |
| Start Date: 2016/ 2/23 | ₩eekdays                  | ☐ Weekends        |  |
| End Date: 2016/ 2/23 🚽 | ✓ Monday                  | Sunday            |  |
|                        | l▲ rucsuay                | 1 bundy           |  |
| Time: 上午 12:00:00 📫    | 🔽 Wednesday               |                   |  |
| Time: 上午 12:00:00 ÷    | 🔽 Wednesday<br>🔽 Thursday |                   |  |

لمزيد من المعلومات، يرجى زيارة .http://www.crestron.com & www.crestron.com/getroomview

تدعم الشبكة Crestron (عرض الغرفة)، وAMX (اكتشاف الجهاز)، ووحدة التحكم في PJLink وRS232

### تركيب مرشح الأتربة الاختياري وتنظيفه

نوصي بتنظيف فلتر الغبار كل 500 ساعة تشغيل، أو أكثر إذا كنت غالبًا تستخدم جهاز العرض في بيئة كثيرة الغبار. عند ظهور رسالة تحذير على الشاشة، قم بتنفيذ ما يلي لتنظيف فلتر الغبار:

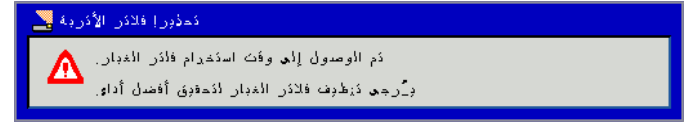

#### ملاحظة:

يجب استخدام فلتر الغبار الاختياري في البيئات ذات الغبار . إذا تم تثبيت فلتر الغبار ، فستحول الصيانة الدقيقة دون فرط السخونة وحدوث عطل في جهاز العرض. فلتر الغبار اختياري. يتم تحديد الواجهات المحددة فيما يتعلق بمواصفات الأنواع.

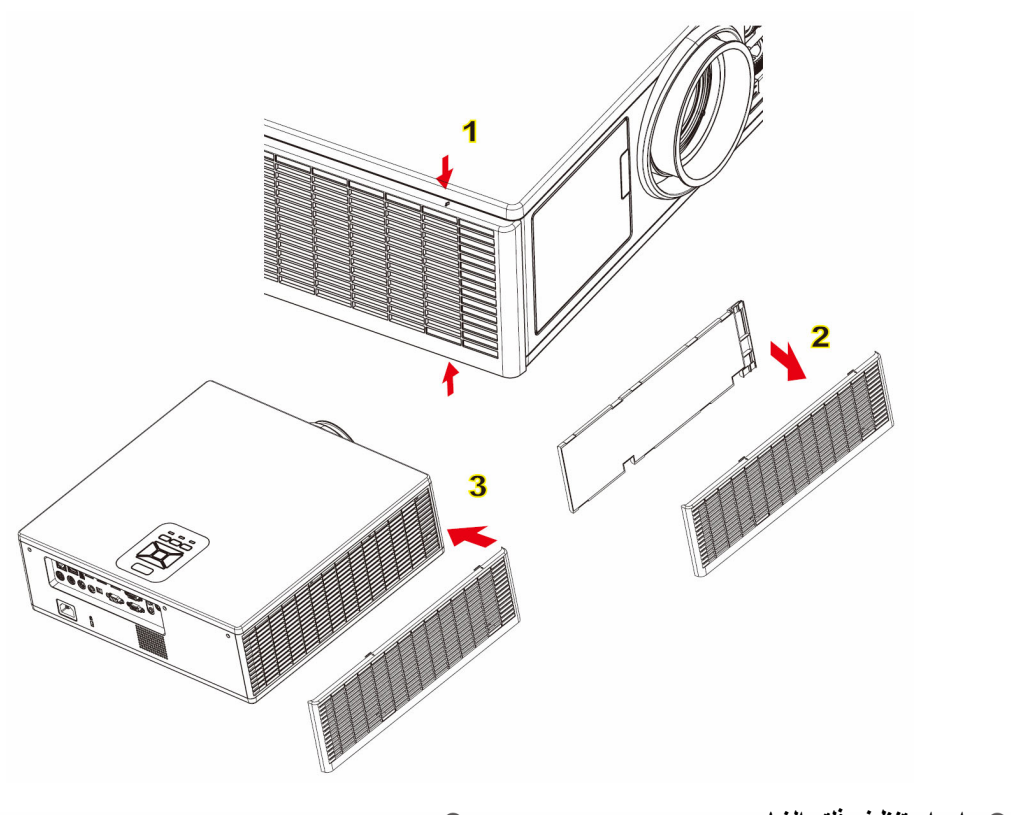

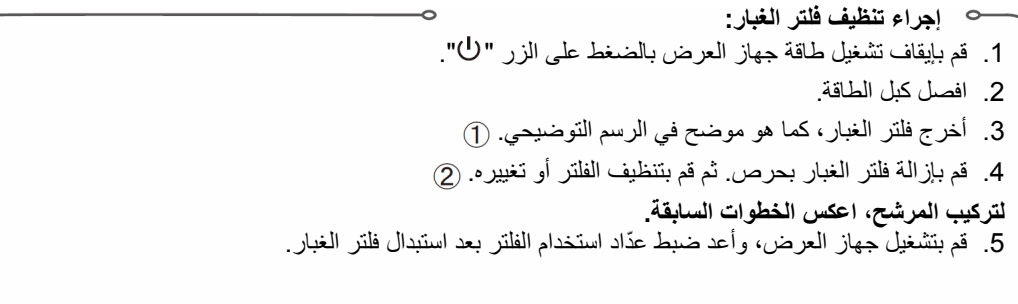

### الأوضاع الملائمة

| تعديل الوصف                                                                                      | Pixel CLK<br>[ميجاهرتز] | تردد أفقي [کیلو<br>هرتز] | تردد رأسي [هرتز]   | دقة العرض | الأوضاع       |
|--------------------------------------------------------------------------------------------------|-------------------------|--------------------------|--------------------|-----------|---------------|
| التوقيتات المنشأة 1                                                                              | 252                     | 31.5                     | 60                 | 640x480   | VGA           |
| التوقيتات المنشأة 1                                                                              | 26.8                    | 35.0                     | 67                 | 640x480   |               |
| التوقيتات المنشأة 1                                                                              | 31.5                    | 37.9                     | 72                 | 640x480   |               |
| التوقيتات المنشأة 1                                                                              | 31.5                    | 37.5                     | 75                 | 640x480   |               |
|                                                                                                  | 36.0                    | 43.3                     | 85                 | 640x480   |               |
| التوقيتات المنشأة 1                                                                              | 28.3                    | 31.5                     | 70                 | 720x400   | IBM           |
| التوقيتات المنشأة 1                                                                              | 36.0                    | 35.1                     | 56                 | 800x600   | SVGA          |
| التوقيتات المنشأة 1                                                                              | 40.0                    | 37.9                     | 60                 | 800x600   |               |
| التوقيتات المنشأة 2                                                                              | 50.0                    | 48.1                     | 72                 | 800x600   |               |
| التوقيتات المنشأة 2                                                                              | 49.5                    | 46.9                     | 75                 | 800x600   |               |
|                                                                                                  | 56.3                    | 53.7                     | 85                 | 800x600   |               |
| التوقيتات المنشأة 2                                                                              | 57.3                    | 49.1                     | 75                 | 832x624   | Apple, Mac II |
| WXGA: التوقيتات المنشأة 2<br>XGA: التوقيتات المنشأة 2 والتوقيت التفصيلي<br>(الأصلي)/حظر الواصف 1 | 65.0                    | 48.4                     | 60                 | 1024x768  | XGA           |
| التوقيتات المنشأة 2                                                                              | 75.0                    | 56.5                     | 70                 | 1024x768  |               |
| التوقيتات المنشأة 2                                                                              | 78.8                    | 60.0                     | 75                 | 1024x768  |               |
|                                                                                                  | 94.5                    | 68.7                     | 85                 | 1024x768  |               |
| تحديد التوقيت القياسي                                                                            | 137.8                   | 99.0                     | 120                | 1024x768  |               |
| التوقيت المحجوز للشركة المُصنعة                                                                  | 100.0                   | 68.7                     | 75                 | 1152x870  | Apple, Mac II |
|                                                                                                  | 108.0                   | 64.0                     | 60                 | 1280x1024 | SXGA          |
|                                                                                                  | 133.0                   | 77.0                     | 72                 | 1280x1024 |               |
| التوقيتات المنشأة 2                                                                              | 135.0                   | 80.0                     | 75                 | 1280x1024 |               |
| تحديد التوقيت القياسي                                                                            | 101.3                   | 60.0                     | 60                 | 1280x960  | QuadVGA       |
|                                                                                                  | 130.0                   | 75.2                     | 75                 | 1280x960  |               |
|                                                                                                  | 121.8                   | 65.3                     | 60                 | 1400x1050 | SXGA+         |
| تحديد التوقيت القياسي                                                                            | 161.0                   | 75.0                     | 60                 | 1600x1200 | UXGA          |
|                                                                                                  | 148.5                   | 67.5                     | 60                 | 1920x1080 | Full HD       |
| الإفراغ المنخفض                                                                                  | 154                     | 74                       | 60                 | 1920x1200 | WUXGA         |
|                                                                                                  |                         | تسلع                     | (2) توقيت ممتد ومن |           |               |
| تحديد التوقيت القياسي                                                                            | 74.2                    | 44.8                     | 60                 | 1280x720  | WXGA          |
| WXGA: التوقيت التفصيلي (الأصلي)/حظر<br>الواصف 1<br>XGA: تحديد التوقيت القياسي                    | 83.5                    | 49.6                     | 60                 | 1280x800  |               |
|                                                                                                  | 84.8                    | 47.7                     | 60                 | 1366x768  |               |
| تحديد التوقيت القياسي                                                                            | 106.5                   | 59.9                     | 60                 | 1440x900  |               |
| WXGA: تحديد التوقيت القياسي<br>XGA: غير متوفر                                                    | 146.3                   | 65.3                     | 60                 | 1680x1050 | WSXGA+        |
|                                                                                                  | 92.25                   | 44.35                    | 60                 | 1920x720  |               |

|                                                                                                  |                         |                          | (3) إشارة مركبة      |                       |               |
|--------------------------------------------------------------------------------------------------|-------------------------|--------------------------|----------------------|-----------------------|---------------|
|                                                                                                  | 13.5                    | 15.7                     | 59.94(29.97)         | 720x480<br>(1440x480) | 480i          |
|                                                                                                  | 13.5                    | 15.6                     | 50(25)               | 720x576<br>(1440x576) | 576i          |
|                                                                                                  | 27.0                    | 31.5                     | 59.94                | 720x480               | 480p          |
|                                                                                                  | 27.0                    | 31.3                     | 50                   | 720x576               | 576p          |
|                                                                                                  | 74.25                   | 45.0                     | 60                   | 1280x720              | 720p          |
|                                                                                                  | 74.25                   | 37.5                     | 50                   | 1280x720              | 720p          |
|                                                                                                  | 74.25                   | 33.8                     | 60(30)               | 1920x1080             | 1080i         |
|                                                                                                  | 74.25                   | 28.1                     | 50(25)               | 1920x1080             | 1080i         |
|                                                                                                  | 74.25                   | 27.0                     | 23.98/24             | 1920x1080             | 1080p         |
|                                                                                                  | 148.5                   | 67.5                     | 60                   | 1920x1080             | 1080p         |
|                                                                                                  | 148.5                   | 56.3                     | 50                   | 1920x1080             | 1080p         |
|                                                                                                  |                         |                          |                      |                       |               |
|                                                                                                  |                         |                          |                      |                       |               |
|                                                                                                  |                         |                          | HDMI .B رقم <i>ي</i> |                       |               |
|                                                                                                  |                         | يوتر                     | (1) إشارة جهاز الكمب |                       |               |
| تعديل الوصف                                                                                      | Pixel CLK<br>[میجاهرتز] | تردد أفقي [کيلو<br>هرتز] | تردد رأسي [هرتز]     | دقة العرض             | الأوضاع       |
| التوقيتات المنشأة 1                                                                              | 252                     | 31.5                     | 60                   | 640x480               | VGA           |
| التوقيتات المنشأة 1                                                                              | 26.8                    | 35.0                     | 67                   | 640x480               |               |
| التوقيتات المنشأة 1                                                                              | 31.5                    | 37.9                     | 72                   | 640x480               |               |
| التوقيتات المنشأة 1                                                                              | 31.5                    | 37.5                     | 75                   | 640x480               |               |
|                                                                                                  | 36.0                    | 43.3                     | 85                   | 640x480               |               |
| التوقيتات المنشأة 1                                                                              | 28.3                    | 31.5                     | 70                   | 720x400               | IBM           |
| التوقيتات المنشأة 1                                                                              | 36.0                    | 35.1                     | 56                   | 800x600               | SVGA          |
| التوقيتات المنشأة 1                                                                              | 40.0                    | 37.9                     | 60                   | 800x600               |               |
| التوقيتات المنشأة 2                                                                              | 50.0                    | 48.1                     | 72                   | 800x600               |               |
| التوقيتات المنشأة 2                                                                              | 49.5                    | 46.9                     | 75                   | 800x600               |               |
|                                                                                                  | 56.3                    | 53.7                     | 85                   | 800x600               |               |
| التوقيتات المنشأة 2                                                                              | 57.3                    | 49.1                     | 75                   | 832x624               | Apple, Mac II |
| WXGA: التوقيتات المنشأة 2<br>KGA: التوقيتات المنشأة 2 والتوقيت التفصيلي<br>(الأصلي)/حظر الواصف 1 | 65.0                    | 48.4                     | 60                   | 1024x768              | XGA           |
| التوقيتات المنشأة 2                                                                              | 75.0                    | 56.5                     | 70                   | 1024x768              |               |
| التوقيتات المنشأة 2                                                                              | 78.8                    | 60.0                     | 75                   | 1024x768              |               |
|                                                                                                  | 94.5                    | 68.7                     | 85                   | 1024x768              |               |
| تحديد التوقيت القياسي                                                                            | 137.8                   | 99.0                     | 120                  | 1024x768              |               |
| التوقيت المحجوز للشركة المُصنعة                                                                  | 100.0                   | 68.7                     | 75                   | 1152x870              | Apple, Mac II |
|                                                                                                  | 108.0                   | 64.0                     | 60                   | 1280x1024             | SXGA          |
|                                                                                                  | 133.0                   | 77.0                     | 72                   | 1280x1024             |               |
| التوقيتات المنشأة 2                                                                              | 135.0                   | 80.0                     | 75                   | 1280x1024             |               |

| م الم من الم                                                                                                    | 101.0              |                      |                     | 1000 000              |                |
|----------------------------------------------------------------------------------------------------|--------------------|----------------------|---------------------|-----------------------|----------------|
| تحديد التوفيت القياسي                                                                                                    | 101.3              | 60.0                 | 60                  | 1280x960              | QuadVGA        |
|                                                                                                    | 130.0              | 75.2                 | 75                  | 1280x960              |                |
|                                                                                                    | 121.8              | 65.3                 | 60                  | 1400x1050             | SXGA+          |
| تحديد التوقيت القياسي                                                                                                    | 161.0              | 75.0                 | 60                  | 1600x1200             | UXGA           |
|                                                                                                    | 148.5              | 67.5                 | 60                  | 1920x1080             | Full HD        |
| الإفراغ المنخفض                                                                                                    | 154                | 74                   | 60                  | 1920x1200             | WUXGA          |
|                                                                                                    |                    | تسع                  | (2) توقيت ممتد وم   |                       |                |
| تحديد التوقيت القياسي                                                                                                    | 74.2               | 44.8                 | 60                  | 1280x720              | WXGA           |
| WXGA: التوقيت التفصيلي (الأصلي)/حظر<br>الواصف 1<br>XGA: تحديد التوقيت القياسي                                                                                                    | 83.5               | 49.6                 | 60                  | 1280x800              |                |
|                                                                                                    | 84.8               | 47.7                 | 60                  | 1366x768              |                |
| تحديد التوقيت القياسي                                                                                                    | 106.5              | 59.9                 | 60                  | 1440x900              |                |
| WXGA: تحديد التوقيت القياسي<br>XGA: غير متوفر                                                                                                    | 146.3              | 65.3                 | 60                  | 1680x1050             | WSXGA+         |
|                                                                                                    | 92.25              | 44.35                | 60                  | 1920x720              |                |
|                                                                                                    |                    | HDMI                 | (3) إشارة الفيديو - |                       | ·              |
| الواصف للفيديو القصير لتوقيت CEA EDID                                                                                                    | 25.2               | 31.5                 | 59.94/60            | 640x480               | 640x480p       |
| الواصف للفيديو القصير لتوقيت CEA EDID                                                                                                    | 13.5               | 15.7                 | 59.94(29.97)        | 720x480<br>(1440x480) | 480i           |
| الواصف للفيديو القصير لتوقيت CEA EDID                                                                                                    | 13.5               | 15.6                 | 50(25)              | 720x576<br>(1440x576) | 576i           |
| الواصف للفيديو القصير لتوقيت CEA EDID                                                                                                    | 27.0               | 31.5                 | 59.94               | 720x480               | 480p           |
| الواصف للفيديو القصير لتوقيت CEA EDID                                                                                                    | 27.0               | 31.3                 | 50                  | 720x576               | 576p           |
| الواصف للمقطع الفيديو القصير (الأصلي) لتوقيت<br>CEA EDID                                                                                                    | 74.25              | 45.0                 | 60                  | 1280x720              | 720p           |
| الواصف للمقطع الفيديو القصير (الأصلي) لتوقيت<br>CEA EDID                                                                                                    | 74.25              | 37.5                 | 50                  | 1280x720              | 720p           |
| الواصف للفيديو القصير لتوقيت CEA EDID                                                                                                    | 74.25              | 33.8                 | 60(30)              | 1920x1080             | 1080i          |
| الواصف للفيديو القصير لتوقيت CEA EDID                                                                                                    | 74.25              | 28.1                 | 50(25)              | 1920x1080             | 1080i          |
| الواصف للفيديو القصير لتوقيت CEA EDID                                                                                                    | 74.25              | 27.0                 | 23.98/24            | 1920x1080             | 1080p          |
| الواصف للفيديو القصير لتوقيت CEA EDID                                                                                                    | 148.5              | 67.5                 | 60                  | 1920x1080             | 1080p          |
| الواصف للفيديو القصير لتوقيت CEA EDID                                                                                                    | 148.5              | 56.3                 | 50                  | 1920x1080             | 1080p          |
|                                                                                                    | HI - إشارة الفيديو | بعاد إلزامي DMI 1.4a | (4) توقيت ثلاثي الأ |                       |                |
| الواصف للفيديو القصير لتوقيت CEA EDID                                                                                                    | 148.5              | 75                   | 50                  | 720p                  |                |
| الواصف للفيديو القصير لتوقيت CEA EDID                                                                                                    | 148.5              | 90                   | 59.94/60            | 720p                  | Frame Packing  |
| الواصف للفيديو القصير لتوقيت CEA EDID                                                                                                    | 148.5              | 54                   | 23.98/24            | 1080p                 |                |
| الواصف للفيديو القصير لتوقيت CEA EDID                                                                                                    | 74.25              | 37.5                 | 50                  | 720p                  |                |
| الواصف للفيديو القصير لتوقيت CEA EDID                                                                                                    | 74.25              | 45.0                 | 59.94/60            | 720p                  | Top-and-Bottom |
| الواصف للفيديو القصير لتوقيت CEA EDID                                                                                                    | 74.25              | 27.0                 | 23.98/24            | 1080p                 | 1              |
| (5) إبخال النطاق الترددي للإشارات<br>التناظري: fh = 15 كيلو هرتز ~ 100 كيلو هرتز، fv = 24 هرتز ~ 120 هرتز، الحد الأقصى لمعدل وحدات البكسل:<br>162.5 ميجاهرتز<br>الرقمي (HDMI): fh = 15 كيلو هرتز ~ 100 كيلو هرتز، fv = 24 هرتز ~ 120 هرتز، الحد الأقصى لمعدل وحدات<br>البكسل: 200 ميجاهرتز |                    |                      |                     |                       |                |

### تركيب الجهاز في السقف

- 1. لتجنب إلحاق الضرر بجهاز العرض، يرجى تركيبه في سقف Optoma.
- إذا كنت ترغب في استخدام مجموعة تركيب أخرى، يرجى التأكد من مطابقة المسامير المرفقة بهذه المجموعة والمستخدمة لتركيب الجهاز للمواصفات التالية:
  - نوع الشاشة: 4\*M4
  - الحد الأدنى لطول المسامير: 14 مم
  - ملاحظة: يرجى ملاحظة أن التلف الناتج عن التثبيت غير الصحيح سوف يؤدي إلى إلغاء الضمان.

#### تحذير:

- إذا قمت بشراء مجموعة التركيب بالسقف من شركة أخرى، يرجى التأكد من استخدام مقاس المسامير الملائم. مع العلم بأن مقاس المسامير يختلف تبعًا ب. ب. --- بين المركب المركب المرك المركب المركب المركب المركب المركب المركب المركب المركب المركب المركب المركب المركب المركب المركب المركب المركب المركب المركب المركب المركب المركب المركب المركب المركب المركب المركب المركب المركب المركب المركب المركم المركم المركم الم
  - - 3. تجنب تركيب جهاز العرض بالقرب من مصدر حراري.

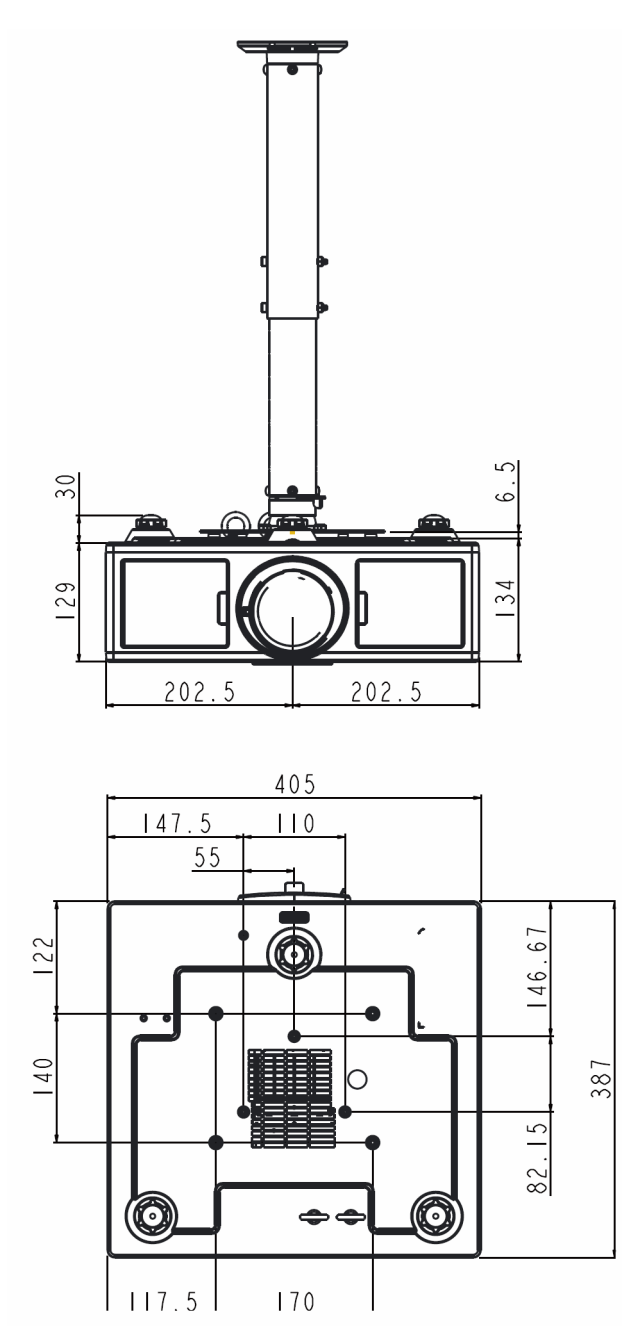

### مكاتب شركة Optoma حول العالم

للحصول على الصيانة والدعم، يُرجى الاتصال بمكتبك المحلى.

+47 32 98 89 90

+47 32 98 89 99

info@optoma.no

الولايات المتحدة الأمريكية 3178 Laurelview Ct. Fremont, CA 94538, USA www.optomausa.com

#### كندا

3178 Laurelview Ct. Fremont, CA 94538, USA www.optomausa.com

#### أمريكا اللاتينية

3178 Laurelview Ct. Fremont, CA 94538, USA www.optomausa.com

#### أوروبا

42 Caxton Way, The Watford Business Park Watford, Hertfordshire, WD18 8QZ, UK 【 +44 (0) 1923 691 800 www.optoma.eu +44 (0) 1923 691 888 هاتف الصيانة: 691865 1923(0) 44+ service@tsc-europe.com

#### بنلوكس

Randstad 22-123 1316 BW Almere The Netherlands www.optoma.nl

#### فرنسا

Bâtiment E 81-83 avenue Edouard Vaillant 92100 Boulogne Billancourt, France

#### أسبانيا

C/ José Hierro.36 Of. 1C 28522 Rivas VaciaMadrid, Spain

#### هولندا

Wiesenstrasse 21 W D40549 Düsseldorf. Germany

+31 (0) 36 820 0252 +31 (0) 36 548 9052

**(** +33 1 41 46 12 20 +33 1 41 46 94 35

savoptoma@optoma.fr

+34 91 499 06 06 +34 91 670 08 32

+49 (0) 211 506 6670 +49 (0) 211 506 66799 info@optoma.de

#### البلدان الاسكندنافية Lerpeveien 25

3040 Drammen Norway

PO.BOX 9515 3038 Drammen Norway

#### کوریا

اليابان

WOOMI TECH.CO.,LTD. 4F,Minu Bldg.33-14, Kangnam-Ku, 🚺 +82+2+34430004 seoul,135-815, KOREA

東京都足立区綾瀬3-25-18

コンタクトセンター:0120-380-495

+82+2+34430005

#### info@os-worldwide.com www.os-worldwide.com

### تايوان

株式会社オーエス

12F., No. 213, Sec. 3, Beixin Rd., Xindian Dist., New Taipei City 231, Taiwan, R.O.C. www.optoma.com.tw

#### هونج كونج

Unit A, 27/F Dragon Centre, 79 Wing Hong Street, Cheung Sha Wan, Kowloon, Hong Kong

#### الصين

5F, No. 1205, Kaixuan Rd., **Changning District** Shanghai, 200052, China

+886-2-8911-8600 +886-2-8911-6550 services@optoma.com.tw

+852-2396-8968 +852-2370-1222 www.optoma.com.hk

asia.optoma.com

+86-21-62947376 +86-21-62947375 www.optoma.com.cn

#### 888-289-6786 510-897-8601 services@optoma.com

services@optoma.com

888-289-6786

510-897-8601

- **See 1** 888-289-6786
- 510-897-8601
- services@optoma.com

### www.optoma.com